# At the initiative of Mamata Banerjee Hon'ble Chief Minister of West Bengal

# 'Student Credit Card' scheme has been launched for a brighter future in the Education Sector

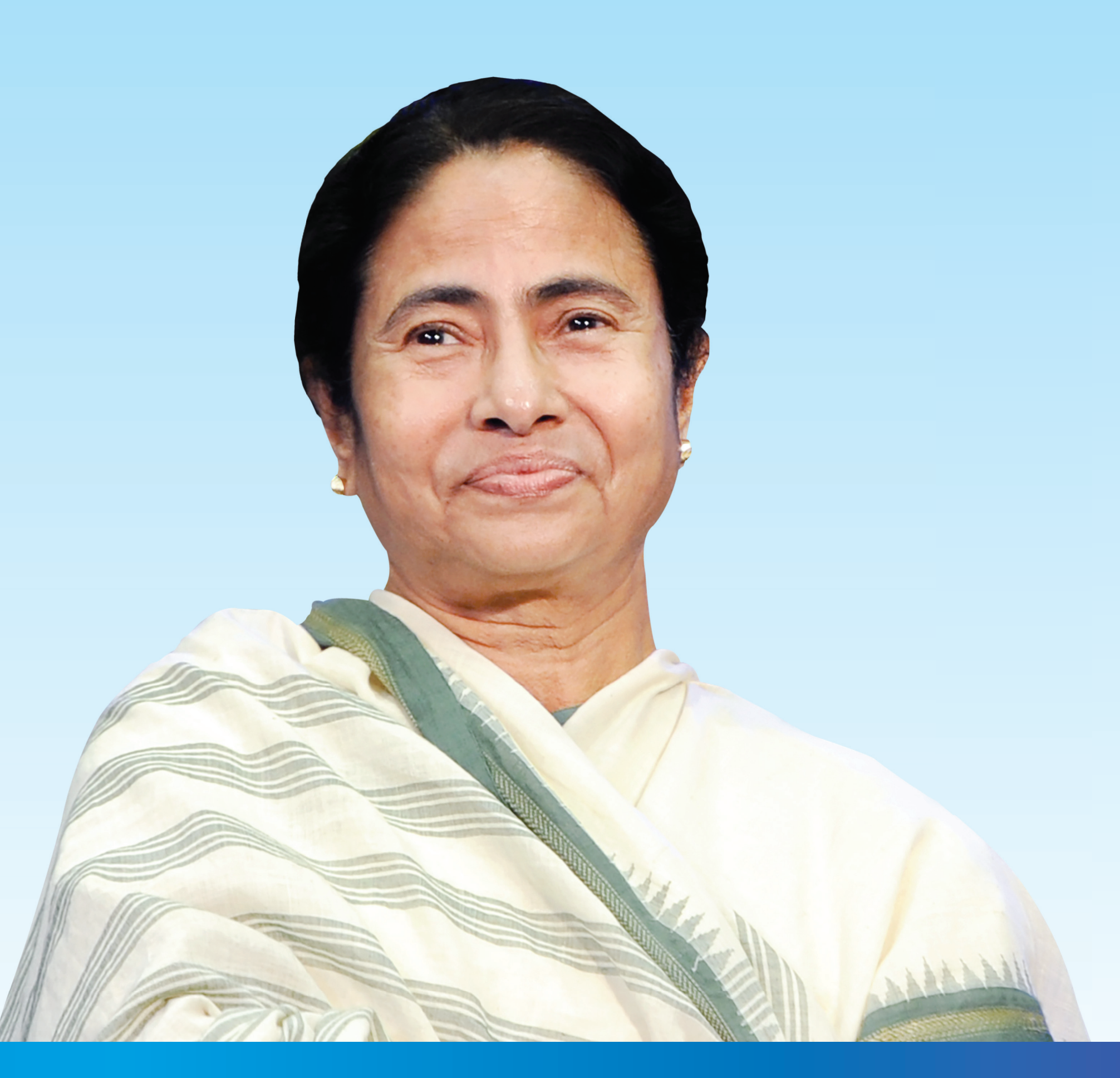

# **Benefits of the Scheme:**

- Educational loan up to Rs. Ten (10) Lakh at a nominal simple interest.
- Students resident of West Bengal and enrolled in Class X/Higher Secondary/Undergraduate/Post-Graduate/Professional/Doctoral & Post-Doctoral as well as Diploma courses in any recognised National or International School/Madrasah/College/University/Higher Educational Institution respectively, shall be eligible for this loan.
- The loan can also be availed by students studying at various Competitive Coaching Centres, preparing for IAS, IPS, WBCS and other competitive examinations.
- This loan covers course fee, hostel fee and other educational expenses.
- The maximum age limit for application is forty (40) years.

# Additional Information:

- State Cooperative Bank, District Central Co-op. Bank and other Co-op. Banks affiliated to State Co-op. Bank, PSU Banks, Private Bank and Regional Rural Banks will issue the credit cards and provide the loans.
- Students can apply for this loan anytime during the tenure of the course.
- Repayment period shall be fifteen (15) years for all loans availed under this scheme.

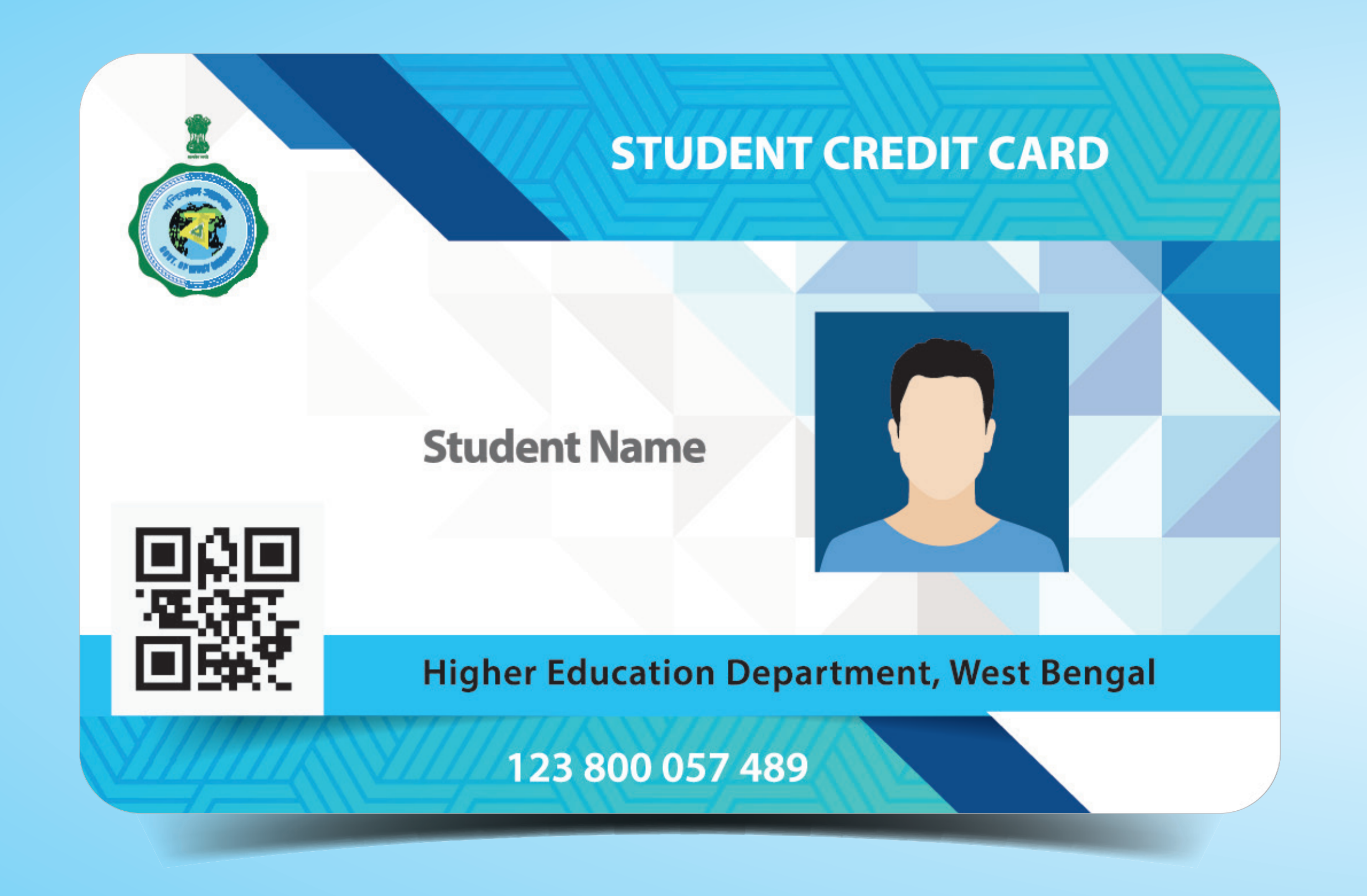

# How to apply

For availing benefits under the scheme, visit www.wb.gov.in or https://banglaruchchashiksha.wb.gov.in and click the STUDENT CREDIT CARD tab or visit https://wbscc.wb.gov.in and apply online.

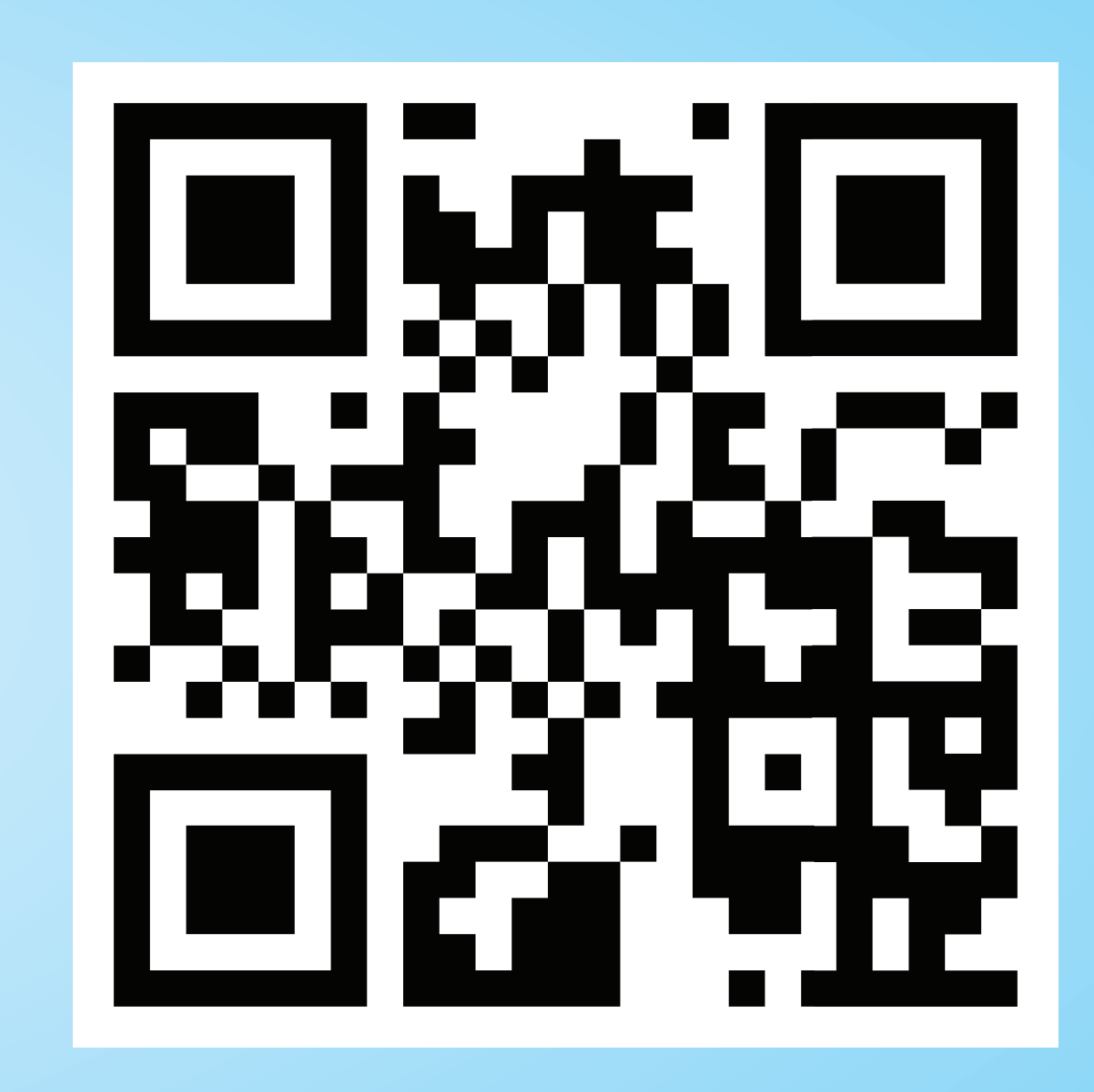

# List of Documents/ Particulars required for application:

- Colour Photograph of applicant
- Colour Photograph of co-applicant/co-borrower (parents/legal guardian)
- Applicant's mobile number and e-mail ID
- Signature of the applicant
- Signature of Co-borrower /Co-applicant (parents/legal guardian)
- Prospectus/Certificate (from the competent authority of the institution)
   wherein charges like Admission Fee, Examination
   Fee, Hostel Charges etc. are mentioned
- Age Proof of applicant (PAN/Aadhaar/Class10 Board Admit Card/Driving Licence)

- Student's Aadhaar Card
- Applicant's PAN Card or undertaking in prescribed format if no PAN Card
- Co-Borrower's Address Proof and mobile number
- Guardian/co-borrower's PAN card or undertaking in prescribed format, if no PAN Card
- Admission Receipt

- Last Qualifying Exam Certificate/Marksheet of applicant
- Bank details of applicant and co-borrower: first page of bank passbook containing bank name & branch, account number, IFSC etc.
- ITR of last 2years of co- borrower (Non Mandatory)
- Asset and Liability of co-borrower (Non Mandatory)

For any assistance/query, please call **Toll-Free Number 18001028014** or e-mail (i) **support-wbscc@bangla.gov.in** (ii) **contactwbscc@gmail.com** 

# Higher Education Department, Government of West Bengal

# সবেচ্চি ১০ (দশ) লক্ষ টাকা পর্যন্ত শিক্ষাঋণ, বার্ষিক ন্যূনতম সরল সুদে। প্রক্রিয়ারন্ধরামী থিক্ষার্থী যাবা দেখের ও বিদেশের যে কোন্ডে ন্যীক্রত বিদ্যালয় / মাদ্রামায় দেখের গেরি থেকে

# প্রকল্পের সুযোগ সুবিধাগুলি:

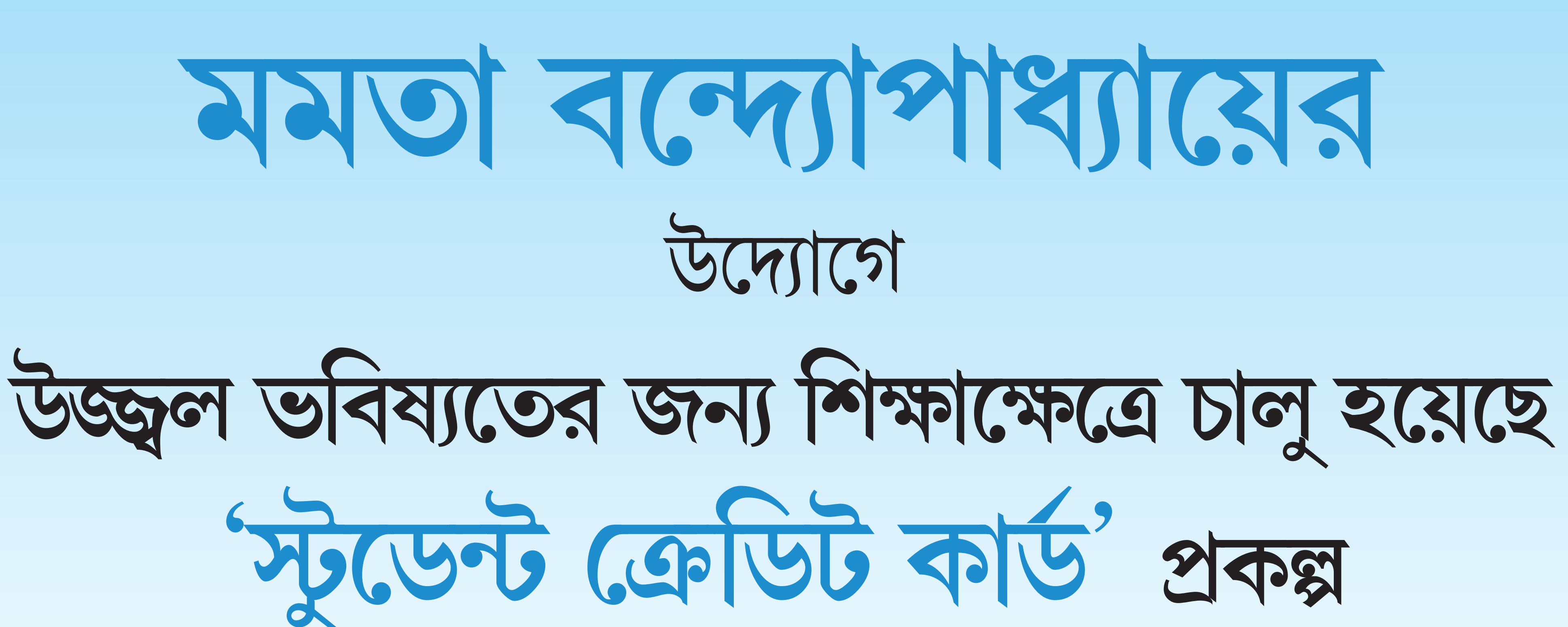

মাননীয়া মুখ্যমন্ত্রী

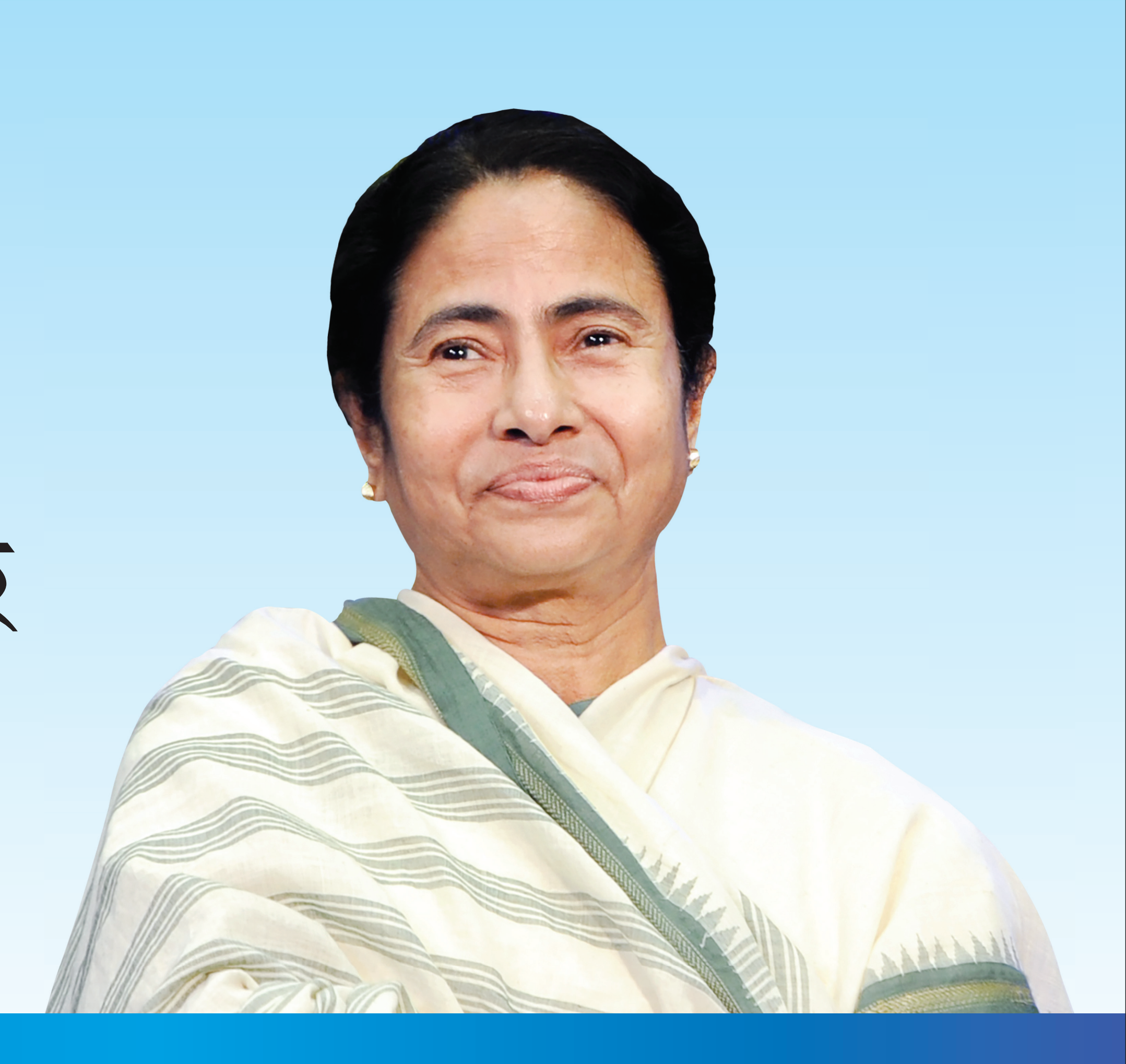

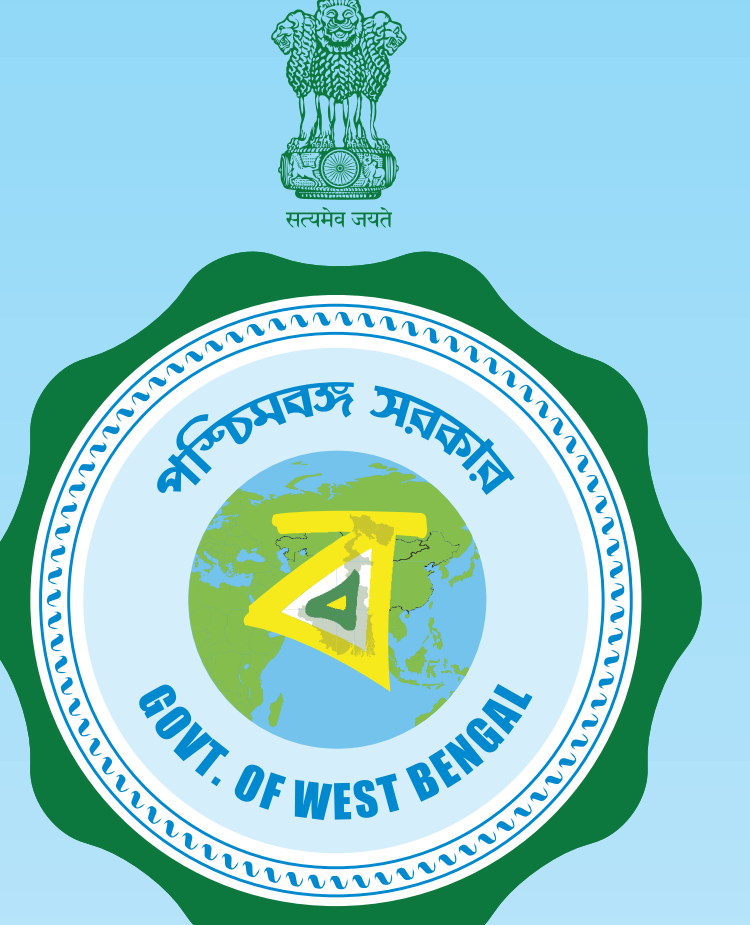

- পশ্চিমবঙ্গবাসী শিক্ষার্থী, যারা দেশের ও বিদেশের যে কোনও স্বীকৃত বিদ্যালয় / মাদ্রাসায় দশম শ্রেণি থেকে উচ্চমাধ্যমিক পর্যন্ত পাঠরত বা কলেজ / বিশ্ববিদ্যালয় / উচ্চশিক্ষা প্রতিষ্ঠানে স্নাতকাত্তর / পেশাগত / ডক্টরাল ও পোস্ট ডক্টরাল কোর্স বা ডিপ্লোমা কোর্সে পড়াশোনা করছে, তারা শিক্ষাঋণ পাবে।
- প্রতিযোগিতামূলক পরীক্ষার প্রশিক্ষণের জন্য বিভিন্ন কোচিং ইন্সটিটিউট যেখানে আইএএস, আইপিএস, ডব্লিউবিসিএস বা অন্যান্য প্রতিযোগিতামূলক পরীক্ষার প্রস্তুতি চলে, সেখানে পড়াশোনা করলেও এই শিক্ষাঋণ পাওয়া যাবে।
- কোর্স ফি, হোস্টেল ফি–সহ অন্যান্য খরচ এই ঋণের মাধ্যমে প্রদান করা যাবে।
- আবেদনের ক্ষেত্রে সর্বোচ্চ বয়সসীমা ৪০ (চল্লিশ) বছর।
   প্রকল্পের উল্লেখযোগ্য বৈশিষ্ট্য:
- রাজ্য কো–অপারেটিভ ব্যাঙ্ক, ডিস্ট্রিক্ট সেন্ট্রাল কো–অপারেটিভ ব্যাঙ্ক, রাজ্য কো–অপারেটিভ ব্যাঙ্ক অনুমোদিত অন্যান্য কো–অপারেটিভ ব্যাঙ্ক, রাষ্ট্রায়ত্ত ব্যাঙ্ক, বেসরকারি ব্যাঙ্ক এবং রিজিওনাল রুরাল ব্যাঙ্ক থেকে স্টুডেন্ট ক্রেডিট কার্ড ও ঋণ পাওয়া যাবে।
- একজন শিক্ষার্থী কোর্স চলাকালীন যে কোনও সময় এই ঋণের জন্য আবেদন করতে পারবে।
- এই ঋণ পরিশোধ করার জন্য দীর্ঘ ১৫ বছর সময় পাওয়া যাবে।

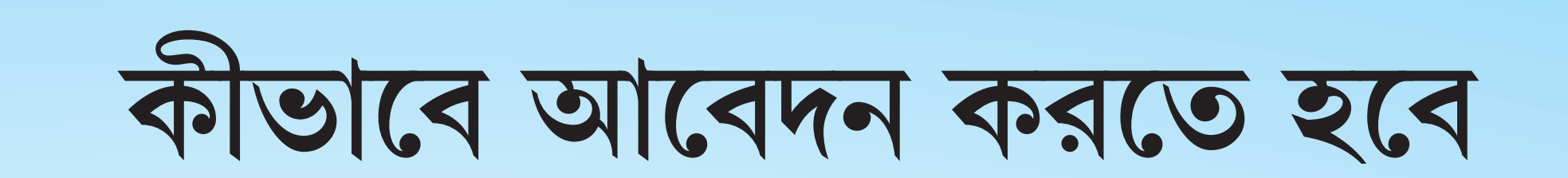

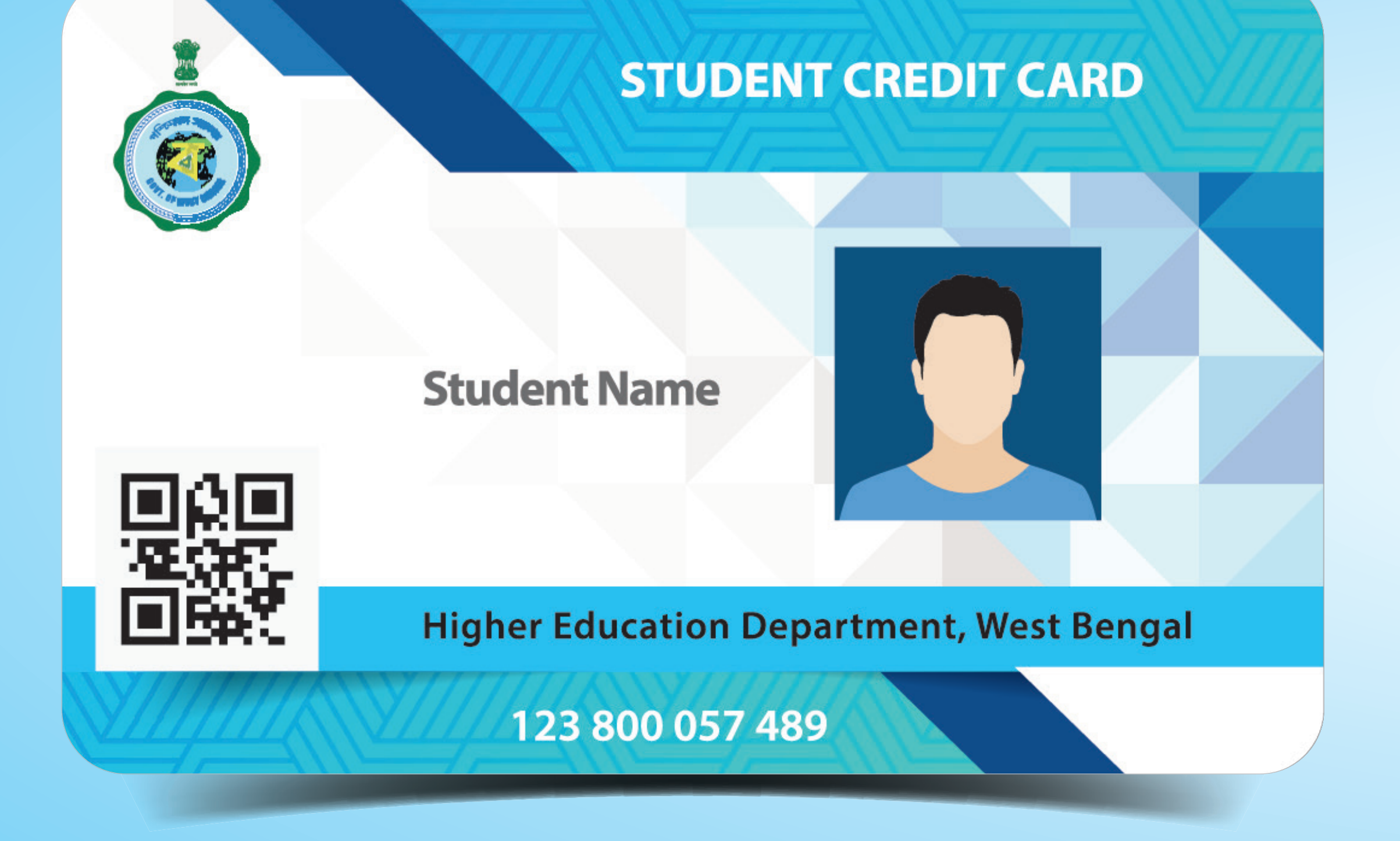

এই প্রকল্পে সুবিধা পেতে হলে www.wb.gov.in বা https://banglaruchchashiksha.wb.gov.in-এর STUDENT CREDIT CARD ট্যাবে ক্লিক করতে হবে অথবা https://wbscc.wb.gov.in পোর্টালে ঢুকে অনলাইনে আবেদন করতে হবে।

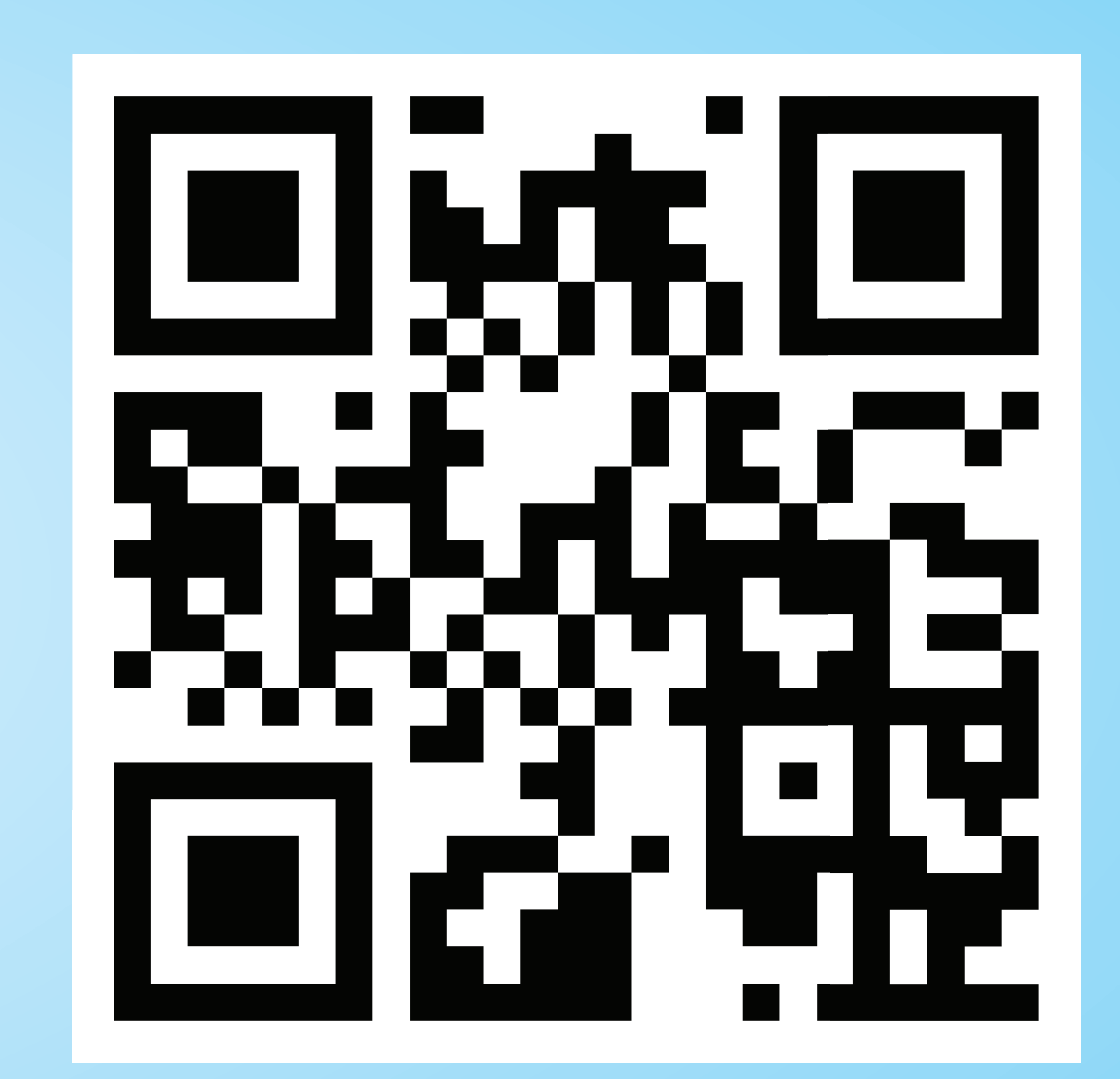

# আবেদন করার সময় কী কী নথি/ তথ্য প্রয়োজন:

- আবেদনকারীর রক্ষিন ছবি
- সহ–আবেদনকারীর / সহ–ঋণগ্রহিতার (মা / বাবা / আইনি অভিভাবক) রঙ্গিন ছবি
- আবেদনকারীর মোবাইল ফোন নম্বর ও ইমেল আইডি
- আবেদনকারীর স্বাক্ষর
- সহআবেদনকারীর / সহঋণগ্রহিতার (মা / বাবা / আইনি অভিভাবক) স্বাক্ষর
- শিক্ষা প্রতিষ্ঠানের প্রস্পেকটাস / সার্টিফিকেট (প্রতিষ্ঠানের উপযুক্ত কর্তৃপক্ষ কর্তৃক প্রদত্ত) যাতে ভর্তি ফি, পরীক্ষা ফি, হোস্টেল ফি ইত্যাদির উল্লেখ রয়েছে
- আবেদনকারীর বয়সের প্রমাণপত্র (প্যান / আধার / দশম শ্রেণীর বোর্ড পরীক্ষার অ্যাডমিট কার্ড / ড্রাইভিং লাইসেন্স)
- আবেদনকারীর সর্বশেষ যোগ্যতা নির্ধারক পরীক্ষার সার্টিফিকেট / মার্কশিট

# উচ্চশিক্ষা দপ্তর, পশ্চিমবঙ্গ সরকার

যে কোনও প্রয়োজনে ফোন করুন টোল ফ্রি হেল্পলাইন নম্বরে: ১৮০০১০২৮০১৪ অথবা ইমেল করুন ১) support-wbscc@bangla.gov.in ২) contactwbscc@gmail.com

- শিক্ষা প্রতিষ্ঠানে ভর্তির প্রমাণপত্র / নথি
- অভিভাবকের / সহ–ঋণগ্রহিতার প্যান কার্ড (যদি প্যান কার্ড না থাকে তাহলে নির্দিষ্ট ফর্ম্যাটে অঙ্গীকার পত্র)
- অভিভাবকের / সহ–আবেদনকারীর ঠিকানার প্রমাণপত্র মোবাইল ফোন নম্বর
- তাহলে নির্দিষ্ট ফর্ম্যাটে অঙ্গীকার পত্র)
   অভিভাবকের / সহ–আবেদনকারীর ঠিকানার প্রমাণপত্র ও
- আবেদনকারীর প্যান কার্ড (যদি প্যান কার্ড না থাকে তাহলে নির্দিষ্ট ফর্ম্যাটে অঙ্গীকার পত্র)
- আবেদনকারীর আধার কার্ড

- আবেদনকারীর ও সহঋণগ্রহিতার ব্যাক্ষের তথ্য ব্যাক্ষের নাম ও শাখা, অ্যাকাউন্ট নম্বর, আইএফএসসি ইত্যাদি সম্বলিত ঐ ব্যাক্ষের পাস বইয়ের প্রথম পাতা
- সহ–আবেদনকারী / সহ–ঋণগ্রহীতার গত দু'বছরের আয়কর দাখিলের প্রমাণপত্র (বাধ্যতামূলক নয়)
- সহ–আবেদনকারী / সহ–ঋণগ্রহীতার সম্পত্তি এবং দায় বিষয়ক প্রমাণপত্র (বাধ্যতামূলক নয়)

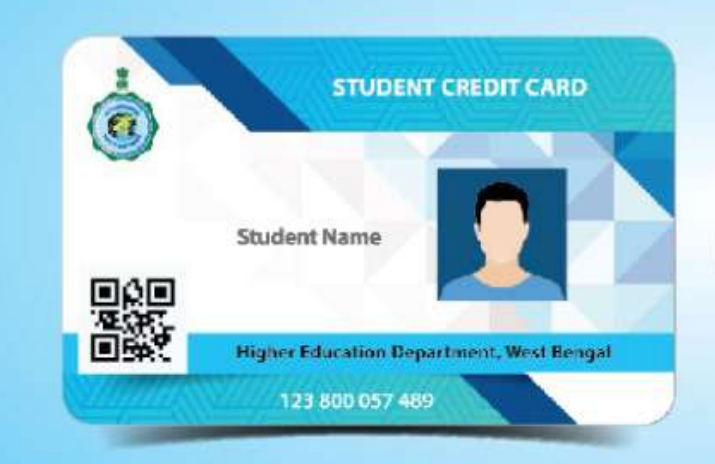

#### How to apply

For availing benefits under the scheme, visit www.wb.gov.in or https://banglaruchchashiksha.wb.gov.in and click the STUDENT CREDIT CARD tab or visit https://wbscc.wb.gov.in and apply online.

#### List of Documents/ Particulars required for application:

- Colour Photograph of applicant
- Colour Photograph of co-applicant/co-borrower (parents/legal guardian)
- Applicant's mobile number and e-mail ID
- Signature of the applicant
- Signature of Co-borrower /Co-applicant (parents/legal guardian)
- Student's Aadhaar Card
- Applicant's PAN Card or undertaking in prescribed format if no PAN Card
- Co-Borrower's Address Proof and mobile number
- Guardian/co-borrower's PAN card or undertaking in prescribed format, if no PAN Card
- Admission Receipt
- Prospectus/Certificate (from the competent authority of the institution) wherein charges like Admission Fee, Examination Fee, Hostel Charges etc. are mentioned
- Age Proof of applicant (PAN/Aadhaar/Class10 Board Admit Card/Driving Licence)
- Last Qualifying Exam Certificate/Marksheet of applicant
- Bank details of applicant and co-borrower: first page of bank passbook containing bank name & branch, account number, IFSC etc.
- ITR of last 2years of co- borrower (Non Mandatory)
- Asset and Liability of co- borrower (Non Mandatory)

For any assistance/query, please call Toll-Free Number 18001028014 or e-mail (i) support-wbscc@bangla.gov.in (ii) contactwbscc@gmail.com

**Higher Education Department, Government of West Bengal** 

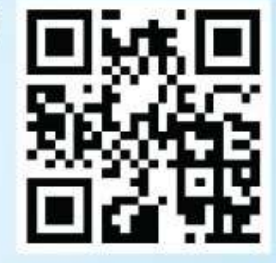

উচ্চশিক্ষা দপ্তর, পশ্চিমবঙ্গ সরকার

যে কোনও প্রয়োজনে ফোন করুন টোল ফ্রি হেল্পলাইন নম্বরে: ১৮০০১০২৮০১৪ অথবা ইমেল করুন ১) support-wbscc@bangla.gov.in ২) contactwbscc@gmail.com

সহ-আবেদনকারী /সহ-ঋণগ্রহীতার গত দু'বছরের আয়কর দাখিলের প্রমাণপত্র (বাধ্যতামূলক নয়)

সহ-আবেদনকারী /সহ-ঋণগ্রহীতার সম্পত্তি এবং দায় বিষয়ক প্রমাণপত্র (বাধ্যতামূলক নয়)

- আবেদনকারীর ও সহঋণগ্রহিতার ব্যাঙ্কের তথ্য:ব্যাঙ্কের নাম ও শাখা, অ্যাকাউন্ট নম্বর,
- আবেদনকারীর সর্বশেষ যোগ্যতা নির্ধারক পরীক্ষার সার্টিফিকেট / মার্কশিট

আইএফএসসি ইত্যাদি সম্বলিত ঐ ব্যাঙ্কের পাস বইয়ের প্রথম পাতা

- আবেদনকারীর বয়সের প্রমাণপত্র (প্যান /আধার /দশম শ্রেণীর বোর্ড পরীক্ষার অ্যাডমিট কার্ড / ড্রাইভিং লাইসেন্স)
- শিক্ষা প্রতিষ্ঠানের প্রস্পেকটাস /সার্টিফিকেট (প্রতিষ্ঠানের উপযুক্ত কর্তৃপক্ষ কর্তৃক প্রদত্ত) যাতে ভর্তি ফি, পরীক্ষা ফি, হোস্টেল ফি ইত্যাদির উল্লেখ রয়েছে
- শিক্ষা প্রতিষ্ঠানে ভর্তির প্রমাণপত্র /নথি
- ফর্ম্যাটে অঙ্গীকার পত্র)
- অভিভাবকের /সহ–আবেদনকারীর ঠিকানার প্রমাণপত্র ও মোবাইল ফোন নম্বর অভিভাবকের / সহ–ঋণগ্রহিতার প্যান কার্ড (যদি প্যান কার্ড না থাকে তাহলে নির্দিষ্ট
- আবেদনকারীর প্যান কার্ড (যদি প্যান কার্ড না থাকে তাহলে নির্দিষ্ট ফর্ম্যাটে অঙ্গীকার পত্র)
- আবেদনকারীর আধার কার্ড

সহআবেদনকারীর /সহঋণগ্রহিতার (মা /বাবা /আইনি অভিভাবক) স্বাক্ষর

সহ–আবেদনকারীর / সহ–ঋণগ্রহিতার (মা / বাবা / আইনি অভিভাবক)

আবেদনকারীর স্বাক্ষর

রঙ্গিন ছবি

- আবেদন করার সময় কী কী নথি/ তথ্য প্রয়োজন: আবেদনকারীর রঙ্গিন ছবি

আবেদনকারীর মোবাইল ফোন নম্বর ও ইমেল আইডি

STUDENT CREDIT CARD

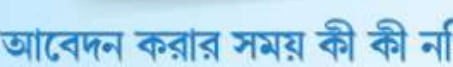

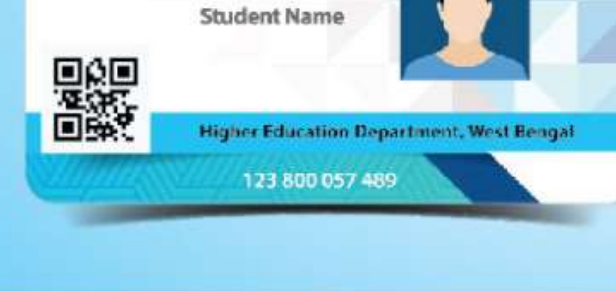

#### কীভাবে আবেদন করতে হবে

এই প্রকল্পে সুবিধা পেতে হলে www.wb.gov.in বা https://banglaruchchashiksha.wb.gov.in-এর STUDENT CREDIT CARD ট্যাবে ক্লিক করতে হবে অথবা https://wbscc.wb.gov.in পোর্টালে ঢুকে অনলাইনে আবেদন করতে হবে।

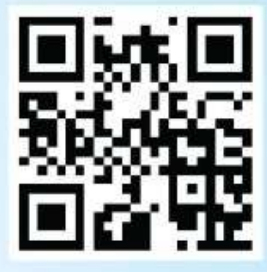

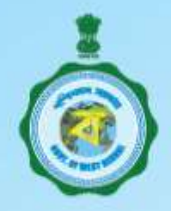

At the initiative of Mamata Banerjee

Hon'ble Chief Minister of West Bengal

#### 'Student Credit Card' scheme has been launched for a brighter future in the Education Sector

#### **Benefits of the Scheme:**

- Educational loan up to Rs. Ten (10) Lakh at a nominal simple interest.
- Students resident of West Bengal and enrolled in Class X/Higher Secondary/Undergraduate/Post-Graduate/Professional/Doctoral & Post-Doctoral as well as Diploma courses in any recognised National or International School/Madrasah/College/University/Higher Educational Institution respectively, shall be eligible for this loan.
- The loan can also be availed by students studying at various Competitive Coaching Centres, preparing for IAS, IPS, WBCS and other competitive examinations.
- This loan covers course fee, hostel fee and other educational expenses.
- The maximum age limit for application is forty (40) years.

#### **Additional Information:**

- State Cooperative Bank, District Central Co-op. Bank and other Co-op. Banks affiliated to State Co-op. Bank, PSU Banks, Private Bank and Regional Rural Banks will issue the credit cards and provide the loans.
- Students can apply for this loan anytime during the tenure of the course.
- Repayment period shall be fifteen (15) years for all loans availed under this scheme.

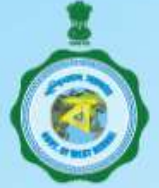

মাননীয়া মুখ্যমন্ত্রী মমতা বন্দ্যোপাধ্যায়ের উদ্যোগে উজ্জ্বল ভবিষ্যতের জন্য শিক্ষাক্ষেত্রে চালু হয়েছে 'স্টুডেন্ট ক্রেডিট কার্ড' প্রকল্প

#### প্রকল্পের সুযোগ সুবিধাগুলি:

- সবেচ্চি ১০ (দশ) লক্ষ টাকা পর্যন্ত শিক্ষাঋণ, বার্ষিক ন্যূনতম সরল সুদে।
- পশ্চিমবঙ্গবাসী শিক্ষার্থী, যারা দেশের ও বিদেশের যে কোনও স্বীকৃত বিদ্যালয় / মাদ্রাসায় দশম শ্রেণি থেকে উচ্চমাধ্যমিক পর্যন্ত পাঠরত বা কলেজ / বিশ্ববিদ্যালয় / উচ্চশিক্ষা প্রতিষ্ঠানে স্নাতক / স্নাতকোত্তর / পেশাগত / ডক্টরাল ও পোস্ট ডক্টরাল কোর্স বা ডিপ্লোমা কোর্সে পড়াশোনা করছে, তারা শিক্ষাঋণ পাবে।
- প্রতিযোগিতামূলক পরীক্ষার প্রশিক্ষণের জন্য বিভিন্ন কোচিং ইন্সটিটিউট যেখানে আইএএস, আইপিএস, ডব্লিউবিসিএস বা অন্যান্য প্রতিযোগিতামূলক পরীক্ষার প্রস্তুতি চলে, সেখানে পড়াশোনা করলেও এই শিক্ষাঋণ পাওয়া যাবে।
- কোর্স ফি, হোস্টেল ফি-সহ অন্যান্য খরচ এই ঋণের মাধ্যমে প্রদান করা যাবে।
- আবেদনের ক্ষেত্রে সর্বোচ্চ বয়সসীমা ৪০ (চল্লিশ) বছর।

#### প্রকল্পের উল্লেখযোগ্য বৈশিষ্ট্য:

- রাজ্য কো-অপারেটিভ ব্যাঙ্ক, ডিস্ট্রিক্ট সেন্ট্রাল কো-অপারেটিভ ব্যাঙ্ক, রাজ্য কো–অপারেটিভ ব্যাঙ্ক অনুমোদিত অন্যান্য কো–অপারেটিভ ব্যাঙ্ক, রাষ্ট্রায়ত্ত ব্যাঙ্ক, বেসরকারি ব্যাঙ্ক এবং রিজিওনাল রুরাল ব্যাঙ্ক থেকে স্টুডেন্ট ক্রেডিট কার্ড ও ঋণ পাওয়া যাবে।
- একজন শিক্ষার্থী কোর্স চলাকালীন যে কোনও সময় এই ঋণের জন্য আবেদন করতে পারবে।
- এই ঋণ পরিশোধ করার জন্য দীর্ঘ ১৫ বছর সময় পাওয়া যাবে।

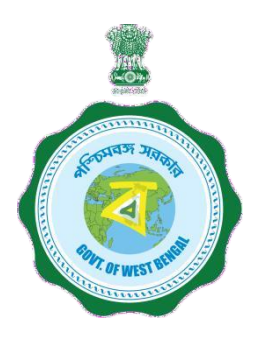

## WEST BENGAL STUDENT CREDIT CARD SCHEME

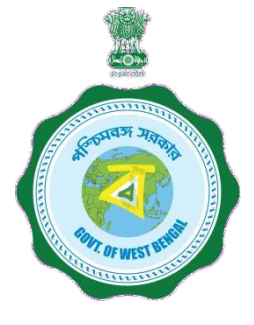

#### **USER MANUAL FOR STUDENTS**

Step 1:

Please download the scheme document and read carefully before proceeding for registration.

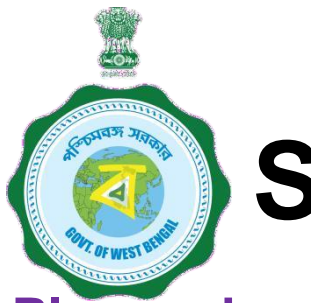

Step 2:

Please keep the following process. Documents with you before registration

- (a) Colour Photograph of the applicant (should be in .jpeg / .jpg between 50 KB and 20 KB)
- (b) Colour Photograph of the co-applicant / co-borrower (should be in .jpeg / .jpg format, between 50 KB and 20 KB)
- (c) Signature of the student (should be in .jpeg / .jpg format, between 50 KB and 10 KB)
- (d) Co-borrower / Guardian's signature (should be in .jpeg / .jpg, format, between 50 KB and 10 KB)
- (e) Student's AADHAR Card (should be in *.pdf format,* between 400 KB and 50 KB)
- (f) Age Proof of the Applicant (should be in .pdf format between 400 KB and 50 KB)

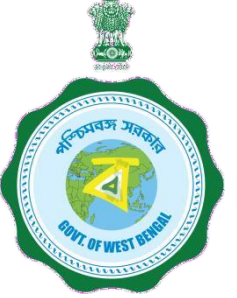

## Step 2: Cont'd.....

(g) Address Proof of Co-applicant / Co-borrower (should be in .pdf format between 400 KB and 50 KB)

- (h) Admission Receipt (should be in .pdf between 400 KB and 50 KB)
- (i) Student's PAN Card / undertaking if there is no PAN Card (should be in .pdf format between 400 KB and 50 KB)
- (j) Guardian's PAN Card / undertaking if there is no PAN Card (should be in *.pdf format* between 400 KB and 50 KB)
- (k) Prospectus/Certificate (from the competent authority of the institution) wherein charges like Admission Fee, Examination Fee, Hostel Charges etc. are mentioned (should be in .pdf format between 400 KB and 50 KB)
- (I) Marksheet/Certificate of Last Qualifying Exam of applicant (should be in *.pdf format* between 400 KB and 50 KB)

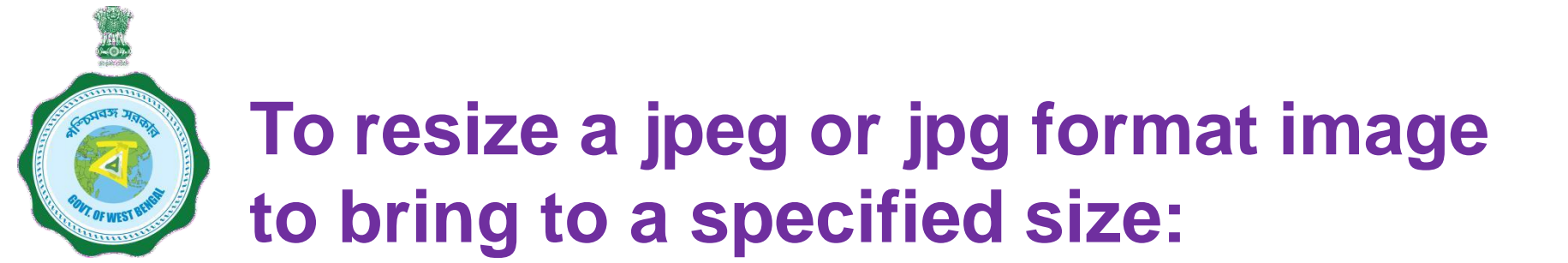

- 1. Click the image with mobile or Camera and transfer it to your desk top or laptop.
- 2. Crop out the unnecessary portions of the image (Open the image → Select Edit & Create → Select Edit → Click on the desired border line and drag to crop out → Click Save)
- 3. To resize (Right click the image → Select Open with → Select Paint → Select Resize → Select Percentage option → Type the desired percentage inside the box i.e 75 etc. → Click OK → Click Save → Check the file size)
- 4. If not OK yet, repeat the above steps

(Alternate methods also may be applied, if desired)

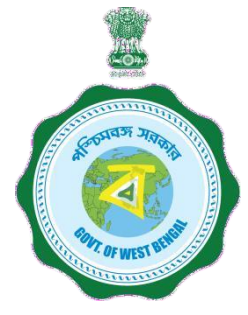

#### A few clarifications before proceeding for registration

#### Clarification on PROGRAMME NAME / COURSE

#### Programme Type:

To be selected from drop down list lime Like UG, PG, Diploma, School, Vocational(10+2) etc

#### Programme Name:

For Each Programme Type, there are a number of Programme Names to be selected.

**NOTE : Subject wise courses like MSc Physics etc. are not available in the dropdown list in most of the cases and are not required also as per the scheme. It will not hamper loan sanctioning process**. Only broad course like MA, MSc, BA, BSc, etc are to be selected as per the following examples:

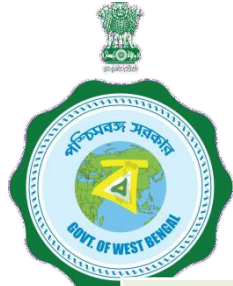

#### A few clarifications before proceeding for registration

| Programme             | Programme Name                                                                            |  |  |  |  |  |
|-----------------------|-------------------------------------------------------------------------------------------|--|--|--|--|--|
| Туре                  |                                                                                           |  |  |  |  |  |
| PG (Post<br>Graduate) | MA, MSc, MCom, MD, MS, MBA, LLM, M Mus, etc.                                              |  |  |  |  |  |
| Graduate)             | subject wise courses like MSC Physics etc. are not required to be<br>selected             |  |  |  |  |  |
| UG (Under             | BA, BSc, BCom, MBBS, BBA, LLB, etc.                                                       |  |  |  |  |  |
| Graduate)             | Subject wise courses like BSc Physics etc. are not required to be selected                |  |  |  |  |  |
| Diploma               | ANM, GNM, PGDBA, PGDM, PG Diploma, all Diploma in Poly-<br>techniques, Paramedicals, etc. |  |  |  |  |  |
| Certificate           | ITI                                                                                       |  |  |  |  |  |
| School                | Class 10, Class 11, Class 12                                                              |  |  |  |  |  |
| Vocational (10+2)     | Class 11, Class 12                                                                        |  |  |  |  |  |

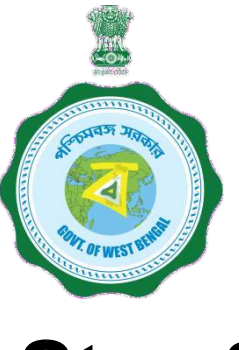

## Step 3:

### **Online Registration**:

Visit www.wb.gov.in or https://banglaruchchashiksha.wb.gov.in and click STUDENT CREDIT CARD tab or Log in to https://wbscc.wb.gov.in **Click on REGISTRATION OF STUDENT** form option, fill up the Registration of Student form and then Click on Register button to generate user id and password.

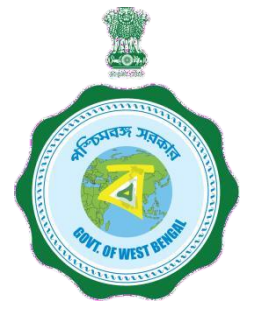

#### FORMAT OF THE STUDENT'S REGISTRATION FORM

Student Registration

|                                                                                                    | Basic Details Applicant Name* FIRST NAME Date of Birth* Date of Birth                                                                                                    | LAST NAME Gender*                                                                                    |                        | To be selected<br>from the drop<br>down list |
|----------------------------------------------------------------------------------------------------|----------------------------------------------------------------------------------------------------|----------------------------------------------------------------------------------------------------|------------------------|----------------------------------------------|
| Number of the<br>applicant                                                                                                    | Aadhaar <sup>a</sup> Aadhaar No Present Course of Study                                                                                                    |                                                                                                    |                        | To be selected<br>from the drop              |
| To be selected<br>from the drop<br>down list                                                                                                    | State of institution Please Select State of Institution  District of Institution* Please Select District of Institution  Programme Type* Please Select Programme  V                                                                                                    | Name of Institution"<br>Please Select Institution<br>Programme Name"<br>Please Select Programme Name |                        | downiist                                     |
| To be selected<br>from the drop<br>down list                                                                                                    | Contact Details<br>Mobile No<br>Mobile No                                                                                                    |                                                                                                    |                        | To be selected<br>from the drop<br>down list |
| Password should be strong. It should<br>contain minimum eight characters<br>consisting of at least one upper case<br>Alphabet (i.e, A-Z), one lower case | Email ID         Password should be strong.         Password should be strong.         Password should be strong.         Password should be strong.         Password should be strong.         Post contain minimum<br>eight characters, consisting of affeast<br>One Upper Case Aphabet (e. A-2),<br>One Numer, Character (i.e. 0-9) 8.         Password Contain Character (i.e. 0-9) 8.         One Stored Character (i.e. 0-9) 8. | Re-enter Email ID<br>Re-enter Email ID<br>Email Address is required                                  | ×                      | Please do not<br>copy, need to be<br>typed   |
| alphabet (i.e, a-z), One numeric<br>character (i.e 0-9) & one special<br>character (i.e., @#\$^)                                                         | Enter Password*                                                                                                    | Confirm Password Very Weak!(Must be 8 or more chars)                                                 | This Password will pur | be used for all future<br>poses              |

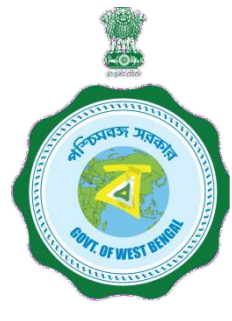

AFTER COMPLETION OF THE REGISTRATION PROCESS A UNIQUE ID WILL BE GENERATED WHICH WILL BE SENT TO YOUR MOBILE NUMBER WHICH WILL BE USED AS YOUR USER ID FOR SUBMISSION OF APPLICATION. THIS UNIQUE ID WILL BE USED AS USER ID FOR ALL FUTURE PURPOSES

| Please enter the OTP<br>sent to your mobile<br>number during<br>registration | MOBILE NO. V<br>Enter the OTP<br> | /ERIFICATION<br>for OTP ID #56833, sent to your Mobile No XXXXXX254<br>Close Venfy | ~        |                      |
|------------------------------------------------------------------------------|-----------------------------------|------------------------------------------------------------------------------------|----------|----------------------|
|                                                                              | 10-03-2004                        | MALE                                                                               |          |                      |
|                                                                              | Aadhaar"                          | State of Institution*                                                              |          |                      |
|                                                                              | District of Institution*          | West Bengal      Mame of Institution*                                              |          | After entering the   |
|                                                                              | KOLKATA                           | Behala College                                                                     | ~        | OTP, please click on |
|                                                                              | Programme Type*                   | Programme Name*                                                                    | 4        | verity               |
|                                                                              | UG                                | B.A.(Hons)                                                                         | <b>~</b> |                      |
|                                                                              | Programme Duration (in Years)*    | Mobile No*                                                                         |          |                      |
|                                                                              | 3                                 | <u> </u>                                                                           | <b></b>  |                      |
|                                                                              | Email ID*                         | Re-enter Email ID*                                                                 |          |                      |
|                                                                              | samar.roylegmail.com              | sama supan.com                                                                     |          |                      |
|                                                                              | Password @                        |                                                                                    |          |                      |
|                                                                              | Password* 👁                       | Confirm Password*                                                                  |          |                      |
|                                                                              |                                   | ✓                                                                                  | <b></b>  |                      |
|                                                                              |                                   | Passwords matched!                                                                 |          |                      |
|                                                                              |                                   |                                                                                    | H Submit |                      |

|                                                                                                    | This message box will                   | Bhele D                    | REGISTRATION SUCCESSFUL<br>You have successfully Registered in V<br>WBSCC21666 <sup>74931</sup> . Your login creden<br>Kindly log <sup>7</sup> , with your credentials. | VBSCC. Your Registration Id is<br>tials has been sent to your mobile no. |
|----------------------------------------------------------------------------------------------------|-----------------------------------------|----------------------------|----------------------------------------------------------------------------------------------------|--------------------------------------------------------------------------|
| THE PARTY OF THE PARTY OF THE P | appear after successful<br>registration | ANIKET<br>Date of Birth"   |                                                                                                    | Gender'                                                                  |
|                                                                                                    |                                         | 01-06-2003                 |                                                                                                    | MALE                                                                     |
|                                                                                                    |                                         | Do you have Aadhaar and A* |                                                                                                    | Aadhaar'                                                                 |
|                                                                                                    |                                         |                            |                                                                                                    |                                                                          |
|                                                                                                    |                                         | rrest t Course of Study    |                                                                                                    |                                                                          |
|                                                                                                    |                                         | Ate of Institution"        |                                                                                                    |                                                                          |
|                                                                                                    |                                         | District of Institution*   |                                                                                                    | Name of Institution"                                                     |
|                                                                                                    |                                         | KOLKATA                    | *                                                                                                    | Asutosh College                                                          |
|                                                                                                    |                                         | Programme Type"            |                                                                                                    | Programme Name"                                                          |
|                                                                                                    |                                         | UG                         | *                                                                                                    | B.B.ABachelor of Business Administration                                 |
| This registr                                                                                                    | ation number                            |                            |                                                                                                    |                                                                          |
| will be gon                                                                                                    | aratad which                            | Contact Details            |                                                                                                    |                                                                          |
| will be gen                                                                                                    |                                         | Mobile No*                 |                                                                                                    |                                                                          |
| will be use                                                                                                    | d as User ID                            | 98 <b>8888000</b> 4        | ✓                                                                                                    |                                                                          |
| for all futu                                                                                                    | re purposes.                            | Email ID*                  |                                                                                                    | Re-enter Email ID                                                        |
|                                                                                                    |                                         | anikoxikkovin              | <b>`</b>                                                                                                    | anikasi Sigenalikaan                                                     |
|                                                                                                    |                                         | Password @                 |                                                                                                    |                                                                          |
|                                                                                                    |                                         | Password" @                |                                                                                                    | Confirm Password*                                                        |
|                                                                                                    |                                         |                            |                                                                                                    |                                                                          |
|                                                                                                    |                                         |                            | ~                                                                                                    | · · · · · · · · · · · · · · · · · · ·                                    |

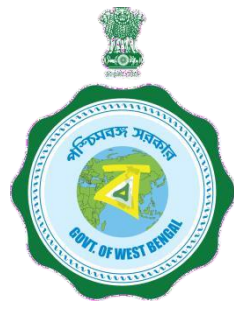

## **Step 3: Submission of application**

**Click STUDENT LOG IN button to get :** 

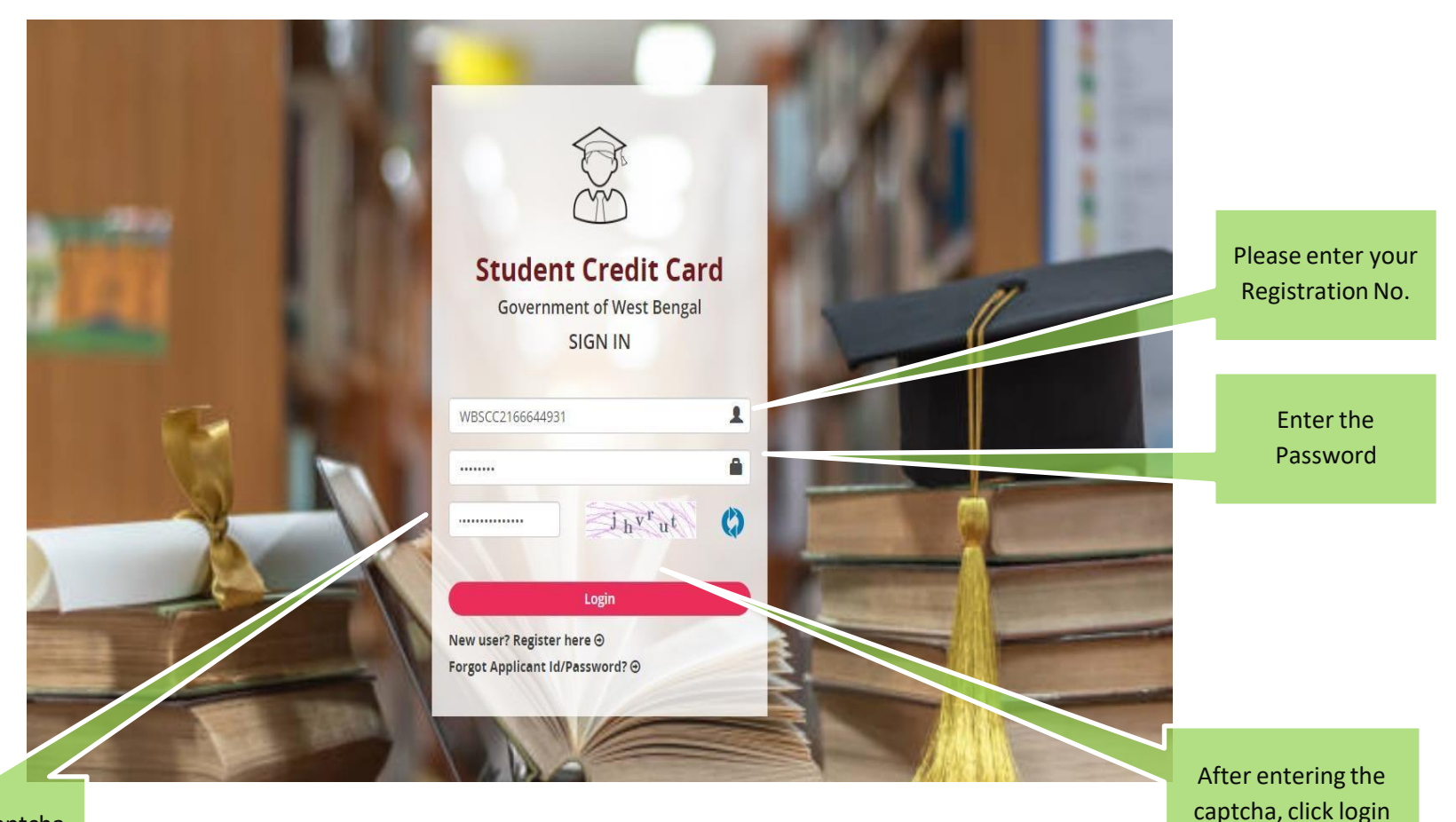

Enter the captcha as shown

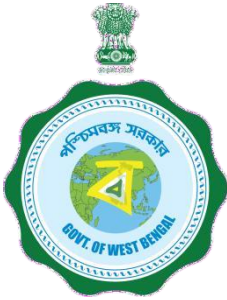

#### **APPLICANT DASHBOARD**

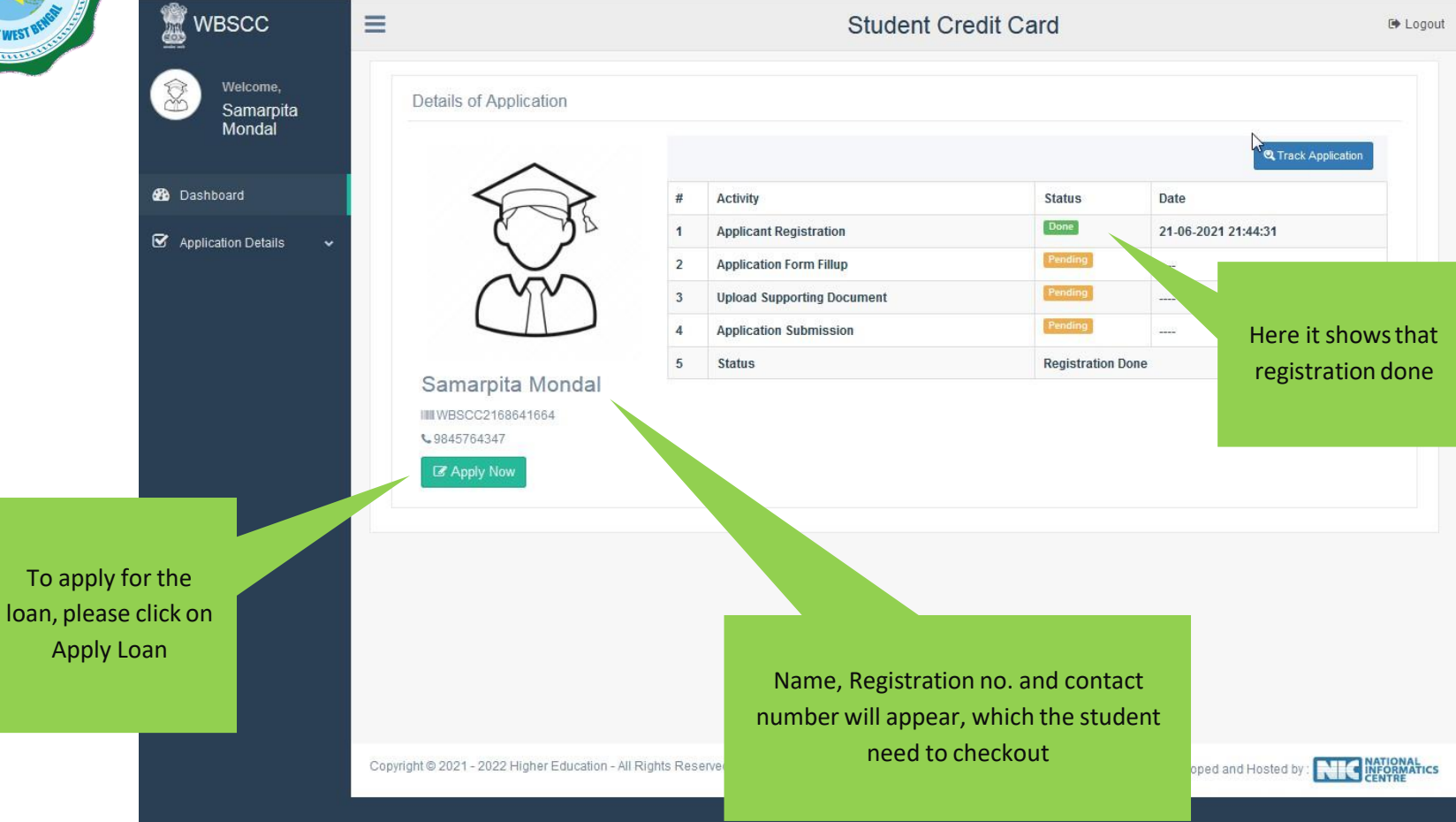

|                             | Personal Details                                                                            |                                                                                       |                                                                                                    |                                                                     |                                |
|-----------------------------|---------------------------------------------------------------------------------------------|---------------------------------------------------------------------------------------|----------------------------------------------------------------------------------------------------|---------------------------------------------------------------------|--------------------------------|
|                             |                                                                                             |                                                                                       |                                                                                                    |                                                                     |                                |
|                             | Name of Student*                                                                            | ROHIT                                                                                 | MIDDLE NAME                                                                                                    | GHOSH                                                               |                                |
|                             | Name of Father                                                                              | SATYA                                                                                 | RANJAN                                                                                                    | GHOSH                                                               |                                |
|                             | Name of Mother                                                                              | PRARTIMA                                                                              | MIDDLE NAME                                                                                                    | GHOSH                                                               |                                |
|                             | Co-borrower/Legal<br>guardian's name*                                                       | SATYA                                                                                 | RANJAN                                                                                                    | GHOSH                                                               |                                |
|                             | Students Mobile No:*                                                                        | 7980358004                                                                            | Relationship with Co-<br>Borrower*                                                                                                    | FATHER ~                                                            |                                |
|                             | Date of Birth*                                                                              | 11-03-2004                                                                            | Gender*                                                                                                    | MALE ~                                                              |                                |
|                             | Student Caste*                                                                              | general ~                                                                             | Whether physically challenged:*                                                                                                    | No                                                                  |                                |
|                             | Do you have Aadhaar<br>Number?:                                                             | Yos ~                                                                                 | Student's Aadhaar Card No:                                                                                                    | 985083309802                                                        |                                |
|                             | Last Qualification*                                                                         | HIGHER SECONDARY/EQUIVAL ~                                                            |                                                                                                    |                                                                     |                                |
|                             | Student's PAN Card:*                                                                        | Yes 🗸                                                                                 | Student's PAN Card No:*                                                                                                    | CGZPG8282F                                                          |                                |
|                             | Student's Age Proof:*                                                                       | AADHAAR CARD ~                                                                        |                                                                                                    |                                                                     |                                |
|                             | Co-borrower Details                                                                         |                                                                                       |                                                                                                    |                                                                     |                                |
|                             | Co-Borrower's Occupation*                                                                   | SERVICE                                                                               | Co-Borrower's Mobile No:*                                                                                                    | 9830812209                                                          |                                |
|                             | Co-Borrower's Caste*                                                                        | GENERAL                                                                               | Co-Borrower's Gender*                                                                                                    | MALE                                                                |                                |
|                             | Co-Borrower's Address                                                                       | Aadhaar Card ~                                                                        | Address Proof Document/ID                                                                                                    | 985021547854                                                        |                                |
|                             | Proof:*                                                                                     | Yes                                                                                   | Number*                                                                                                    | CGHF5454R                                                           |                                |
|                             |                                                                                             |                                                                                       | No:*                                                                                                    |                                                                     | Option to select Asset and     |
| Option to select ITR For    | For Last 2 Years of Co-                                                                     | Yes                                                                                   | Asset and Liability                                                                                                    | 105                                                                 | Liability documents of Co      |
| last 2 years of Co-borrower | mandatory) :                                                                                |                                                                                       | (Submission non-                                                                                                    |                                                                     | Liability documents of Co-     |
| (If 'YES' is selected       | Present Address Detalls                                                                     |                                                                                       | ······,··                                                                                                    |                                                                     | borrower (If 'YES' is selected |
| document need to be         | House No:                                                                                   | 3B BISHNUDHAM APTT                                                                    | Street Name:*                                                                                                    | 44 DAKSHINPARA ROAD                                                 | document need to be            |
| uploaded in upload          | PIN Code:*                                                                                  | 700028                                                                                |                                                                                                    |                                                                     | uploaded in upload section)    |
| costion)                    | State*                                                                                      | West Bengal ~                                                                         | District*                                                                                                    | NORTH TWENTY FOUR PARGA! ~                                          |                                |
| section                     | Assembly                                                                                    | Dum Dum (Vidhan Sabha constitu 🗸                                                      |                                                                                                    |                                                                     |                                |
|                             | Permanent Address Deta                                                                      |                                                                                       |                                                                                                    |                                                                     |                                |
|                             |                                                                                             |                                                                                       |                                                                                                    |                                                                     |                                |
|                             | House No:                                                                                   | 3B BISHNUDHAM APTT                                                                    | Street Name:*                                                                                                    | 44 DAKSHINPARA ROAD                                                 |                                |
|                             | PIN Code:*                                                                                  | 700028                                                                                |                                                                                                    |                                                                     |                                |
|                             | State*                                                                                      | West Bengal ~                                                                         | District*                                                                                                    | NORTH TWENTY FOUR PARGAI ~                                          |                                |
|                             | Assembly*                                                                                   | Dum Dum (Vidhan Sabha constitu $\sim$                                                 |                                                                                                    |                                                                     |                                |
|                             | Course & Income Details                                                                     |                                                                                       |                                                                                                    |                                                                     |                                |
|                             |                                                                                             |                                                                                       |                                                                                                    |                                                                     |                                |
|                             | Whether received/receiving<br>any scholarship/free ship<br>from any agency: *               | No                                                                                    |                                                                                                    |                                                                     |                                |
|                             |                                                                                             |                                                                                       |                                                                                                    |                                                                     |                                |
|                             | borrower (all sources):*                                                                    | THREE LAKH ONLY                                                                       |                                                                                                    |                                                                     |                                |
|                             | Programme:*                                                                                 | UG                                                                                    | Course Name:*                                                                                                    | B.A.                                                                |                                |
|                             | (Course fee + tuition)                                                                      | 800000                                                                                | Prospectus/Certificate (from                                                                                                    | Yes ~                                                               |                                |
|                             | (Indicative):*                                                                              | EIGHT LAKH ONLY                                                                       | the competent authority of<br>the institution) wherein<br>charges like Admission Fee,<br>Examination Fee, Hostel<br>Charges etc. are mentioned : | You have to upload relevant document later<br>on                    |                                |
|                             | Year of Commencement:*                                                                      | 2022                                                                                  | Year of Completion:*                                                                                                    | 2025                                                                |                                |
|                             | Loan amount required:*                                                                      | 500000                                                                                | Loan amount in words:*                                                                                                    | FIVE LAKH ONLY                                                      |                                |
|                             | Bank Details of the Stude                                                                   | ent                                                                                   |                                                                                                    |                                                                     |                                |
|                             | IFS Code:*                                                                                  | SBIN0012378                                                                           | Name of Bank*                                                                                                    | STATE BANK OF INDIA                                                 |                                |
|                             |                                                                                             | DAKSHINPARA BAGUIATI                                                                  | A/C No:*                                                                                                    | 221544112542                                                        |                                |
|                             | Branch Name:*                                                                               |                                                                                       |                                                                                                    |                                                                     |                                |
|                             | Branch Name:*<br>Bank For Loan*                                                             | State Bank of India                                                                   | Bank Branch For Loan*                                                                                                    | DAKSHINPARA(BAGUIATI), NOPTH                                        |                                |
|                             | Branch Name:*<br>Bank For Loan*<br>Bank Details of the Co-bo                                | State Bank of India ~                                                                 | Bank Branch For Loan*                                                                                                    | DAKSHINPARA(BAGUIATI), NORTH *                                      |                                |
|                             | Branch Name:*<br>Bank For Loan*<br>Bank Details of the Co-br                                | State Bank of India ~                                                                 | Bank Branch For Loan*                                                                                                    | DAKSHINPARA(BAGUIATI), NORTH *                                      |                                |
|                             | Branch Name:*<br>Bank For Loan*<br>Bank Details of the Co-bo<br>IFS Code:*<br>Branch Name;* | State Bank of India ~                                                                 | Bank Branch For Loan*<br>Name of Bank*<br>A/C No:*                                                                                               | DAKSHINPARA(BAGUIATI), NORTH *                                      |                                |
|                             | Branch Name:*<br>Bank For Loan*<br>Bank Details of the Co-br<br>IFS Code:*<br>Branch Name:* | State Bank of India ~<br>State Bank of India ~<br>SBIN0012378<br>DAKSHINPARA BAGUIATI | Bank Branch For Loan*<br>Name of Bank*<br>A/C No:*                                                                                               | DAKSHINPARA(BAGUIAT), NORTH *<br>STATE BANK OF INDIA<br>55458745472 |                                |

#### APPLICATION FORM EXPLAINED IN SECTIONS Personal Details

| Welcome,<br>Aniket Sarkar            | Personal Details                                          |                                                                  |                                                         |                          |
|--------------------------------------|-----------------------------------------------------------|------------------------------------------------------------------|---------------------------------------------------------|--------------------------|
|                                      | Name of Student*                                          | ANIKET                                                           | MIDDLE NAME                                             | SARKAR                   |
| Dashboard                            | Name of Father                                            | RAGHAB                                                           | MIDDLE NAME                                             | SARKAR                   |
| ☑ Application Details ✓              | Name of Mother                                            | NILIMA                                                           | MIDDLE NAME                                             | SARKAR                   |
| Edit Loan Application                | Co-borrower/Legal guardian's<br>name*                     | RAGHAV                                                           | MIDDLE NAME                                             | SARKAR                   |
|                                      | Students Mobile No:*                                      | 98 <del>78840074</del>                                           | Relationship with Co-<br>Borrower*                      | FATHER ~                 |
|                                      | Date of Birth*                                            | 01-06-2003                                                       | Gender*                                                 | MALE ~                   |
|                                      | Student Caste*                                            | GENERAL ~                                                        | Whether physically challenged:                          | No ~                     |
|                                      | Do you have Aadhaar<br>Number?:                           | Yes ~                                                            | Student's Aadhaar Card No:                              | 30 <del>8*892038**</del> |
|                                      | Last Qualification*                                       | HIGHER SECONDARY/EQUIVALENT V                                    |                                                         |                          |
| In case of any                       | Student's PAN Card:*                                      | No                                                               |                                                         | d Undertaking Document   |
| ontact number or<br>ame, edit option | FOF                                                       | RMAT OF UNDERTAKING, IF TH                                       | ERE IS NO PAN                                           |                          |
| nay be selected                      | That I SANDIP DAS und<br>furnish the same befor<br>Scheme | lertake to apply for PAN as per<br>e sanction/Disbursement of th | the Income Tax Act and to<br>e Loan under Student Credi | t Card To be uploaded    |
|                                      | Date :                                                    | Signa                                                            | ture of the applicant                                   |                          |

#### SECTION – II (CO-BORROWER AND PRESENT ADDRESS DETAILS)

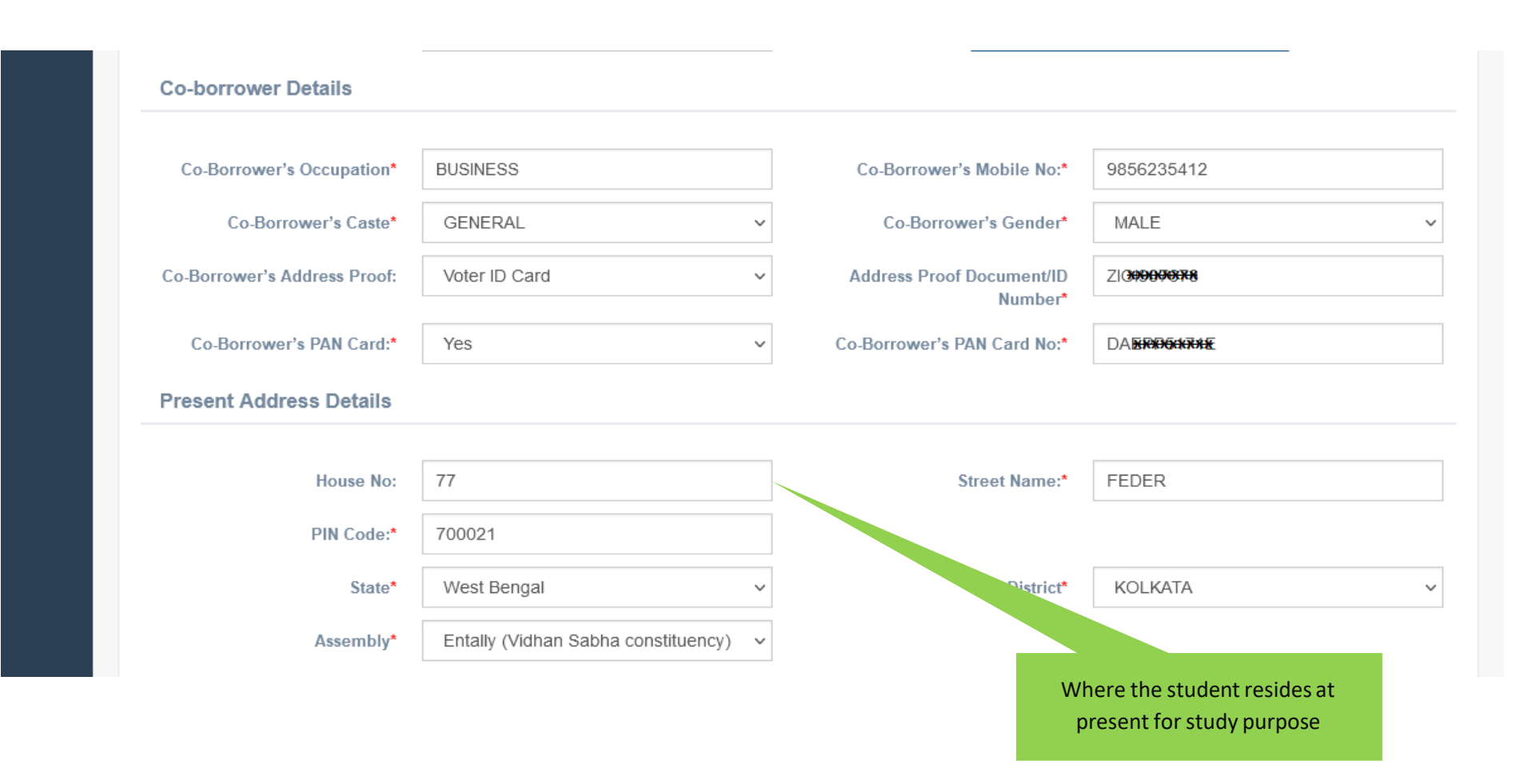

#### SECTION -III (PERMANENT ADDRESS AND COURSE & INCOME DETAILS)

| 1 ac amb lut                 | Entally ( <i>Vid</i> han Sabha constituency) | Where                                             | the family of the student reside              |
|------------------------------|----------------------------------------------|---------------------------------------------------|-----------------------------------------------|
| Assembly                     | Entaily (vionan Sabria constituency)         | Where                                             | the family of the student reside.             |
| Permanent Address Deta       | ils                                          |                                                   |                                               |
| House No:                    | 77                                           | Street Name:*                                     | FEDER                                         |
| PIN Code:*                   | 700021                                       |                                                   |                                               |
| State*                       | West Bengal ~                                | District*                                         | KOLKATA ~                                     |
| Assembly*                    | Entally (Vidhan Sabha constituency) $\sim$   |                                                   |                                               |
| Course & Income Details      |                                              |                                                   |                                               |
|                              |                                              |                                                   |                                               |
| Whether received/receiving   | No ~                                         |                                                   |                                               |
| any agency: *                |                                              |                                                   |                                               |
| Annual income of co-borrower | 1000000                                      |                                                   |                                               |
| Programme:*                  | UG                                           | Course Name:*                                     | B.B.A.                                        |
| (Course fee + fuition)       | 50000                                        | Whether received any                              | Vec                                           |
| (Indicative):*               | 000000                                       | Institutional brochure/<br>document detailing the | You have to upload relevant document later on |
|                              |                                              | Course/Tuition fees : *                           |                                               |
| Year of Commencement:*       | 2021                                         | Year of Completion:*                              | 2024                                          |
| Loan amount required:*       | 450000                                       | Loan amount in words:*                            | FOUR LAKH FIFTY THOUSAND ONLY                 |
| Bank Details of the Student  | t                                            |                                                   |                                               |
|                              |                                              |                                                   |                                               |
| IFS Code:*                   | ICIC0000421                                  | Name of Bank*                                     | ICICI BANK LTD                                |
| Branch Name:*                | KALYANI                                      | A/C No:*                                          | 042101508983                                  |
| Bank For Loan*               | HDFC Bank ~                                  | Bank Branch For Loan*                             | KALYANI - WEST BENGAL 🗸                       |
| Bank Details of the Co-borr  | ower                                         |                                                   |                                               |
|                              |                                              |                                                   |                                               |
| IFS Code:*                   | ICIC0000421                                  | Name of Bank*                                     | ICICI BANK LTD                                |
| Branch Name:*                | KALYANI                                      | A/C No:*                                          | 0758010109165                                 |
|                              |                                              |                                                   |                                               |
|                              |                                              |                                                   |                                               |

#### SECTION – IV (BANK DETAILS OF STUDENTS AND CO-BORROWER)

| IFS Code:*                 | ALLA0210022                              | Name of Bank*         | ALLAHABAD BANK             |
|----------------------------|------------------------------------------|-----------------------|----------------------------|
| Branch Name:               | ALIPORE BRANCH, KOLKATA                  | A/C No:*              | 65 <del>78*879977447</del> |
| Bank For Loan*             | THE WEST BENGAL STATE COOPER. $\backsim$ | Bank Branch For Loan* | SALT LAKE CITY BRANCH      |
| Bank Details of the Co-bor | rower                                    |                       |                            |
|                            |                                          |                       |                            |
| IFS Code:*                 | ALLA0210022                              | Name of Bank*         | ALLAHABAD BANK             |
| Branch Name:               | ALIPORE BRANCH, KOLKATA                  | A/C No:*              | 89 <b>*849900384846</b>    |
|                            |                                          |                       |                            |
|                            |                                          |                       | Save & Continue            |

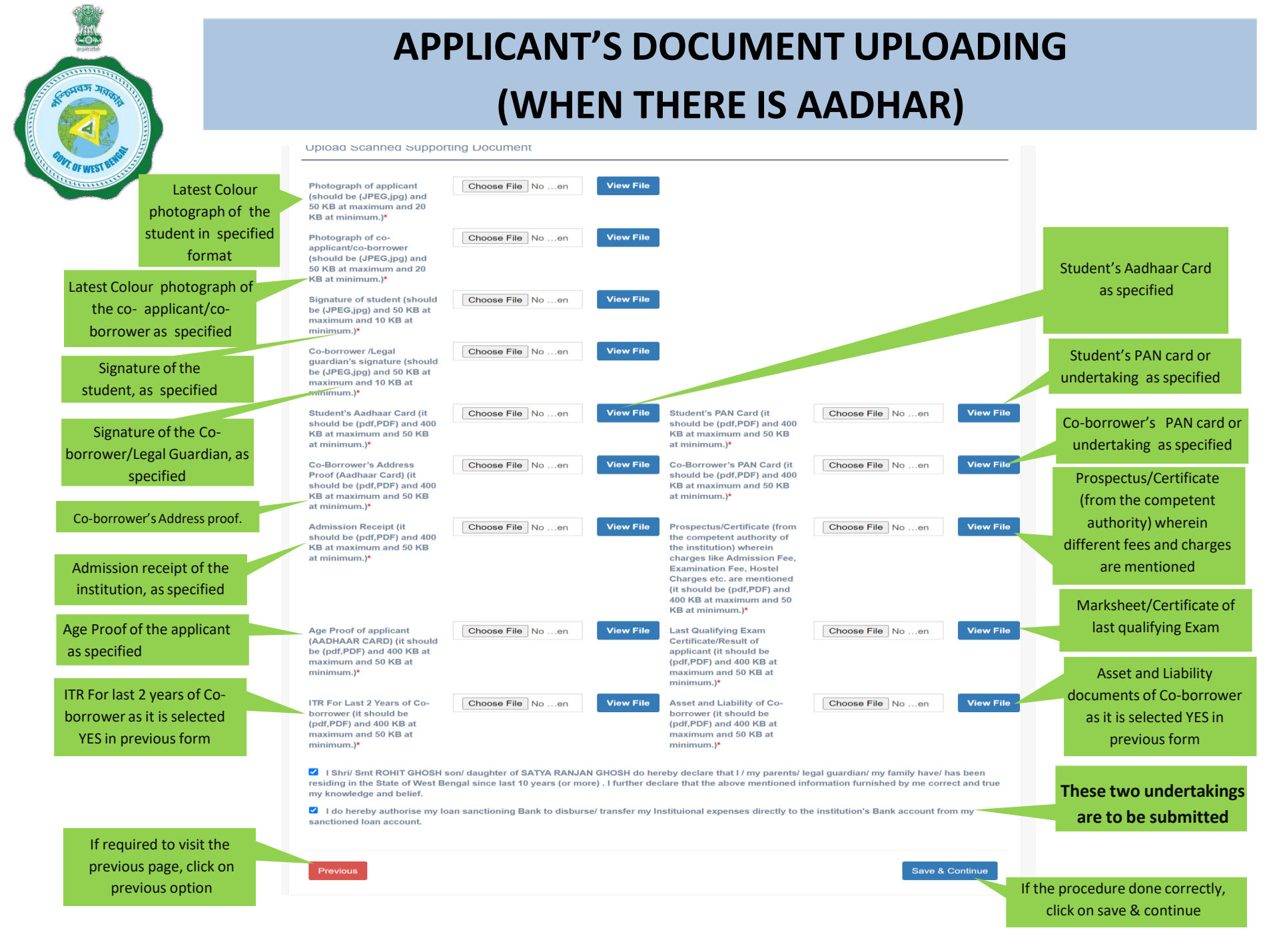

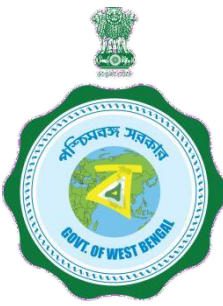

#### APPLICANT'S PROFILE VIEW ONCE THE STUDENT OPT FOR SAVE AND CONTINUE IN THE PREVIOUS PAGE THIS PAGE WILL OPEN UP

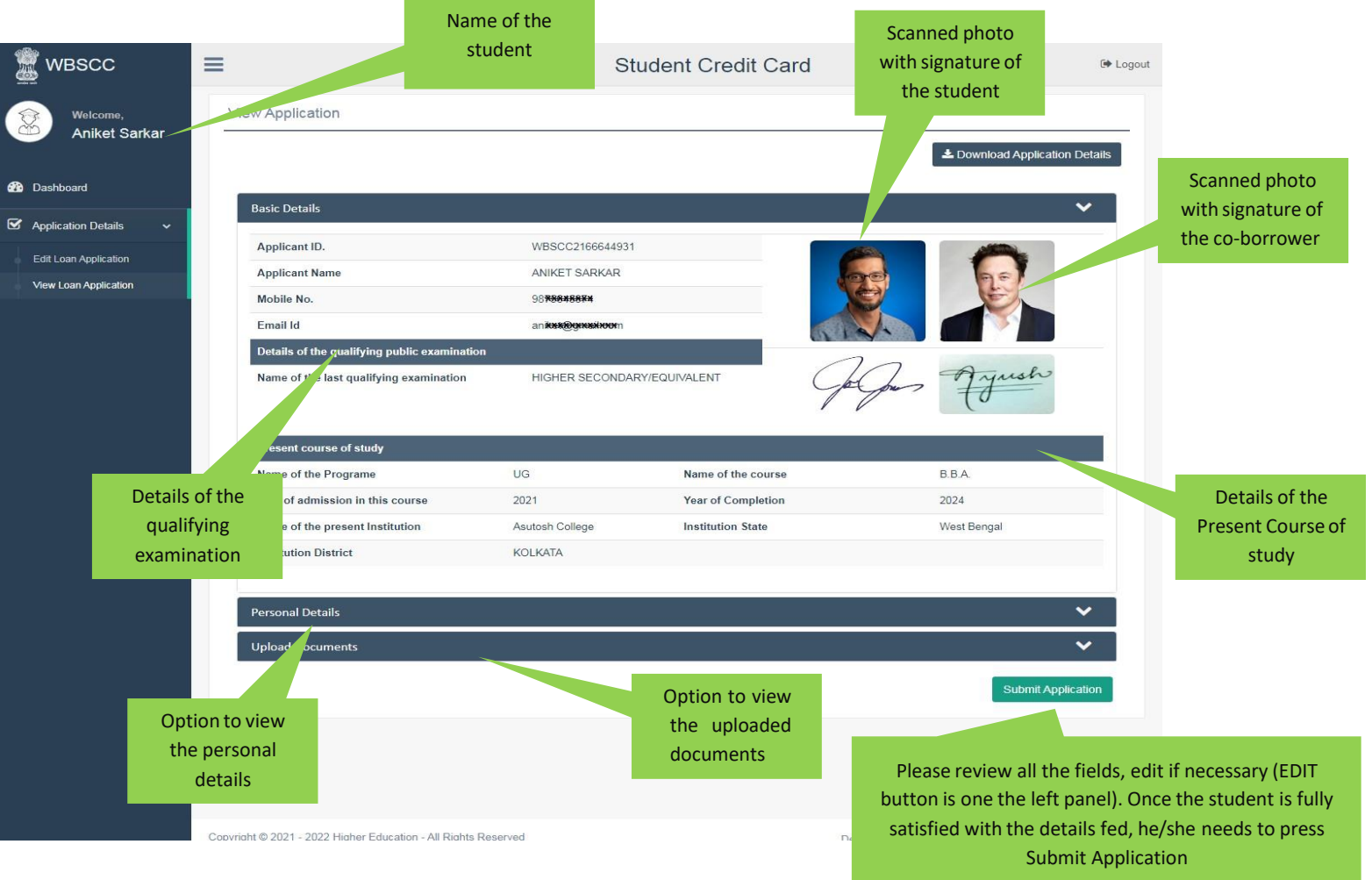

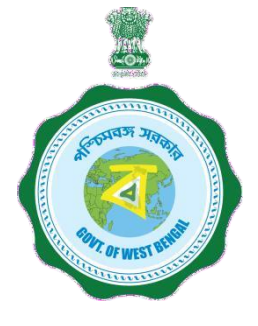

#### **APPLICANT'S PROFILE AFTER FINAL SUBMISSION**

Once the student submits the application, this pop up menu appears.

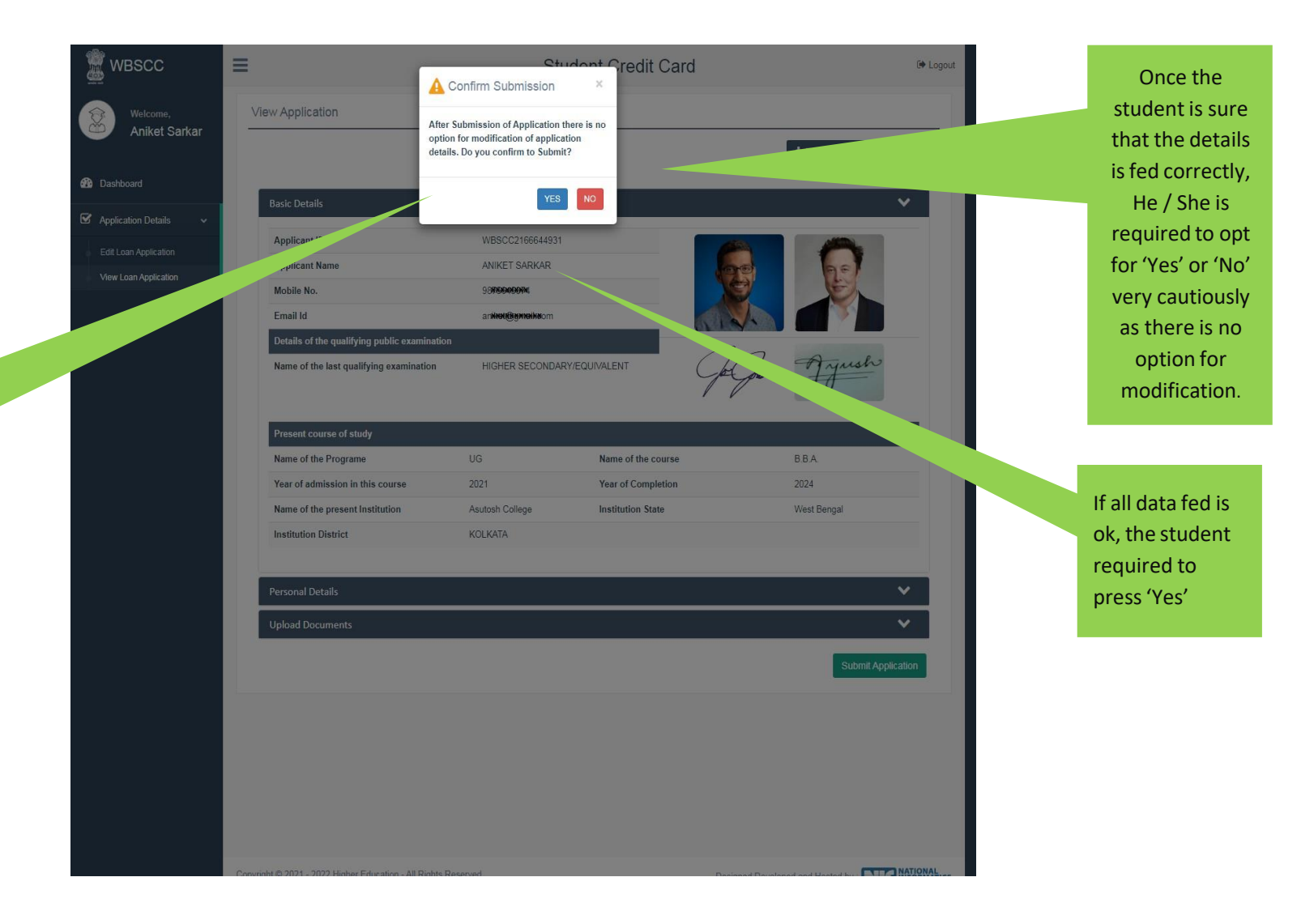

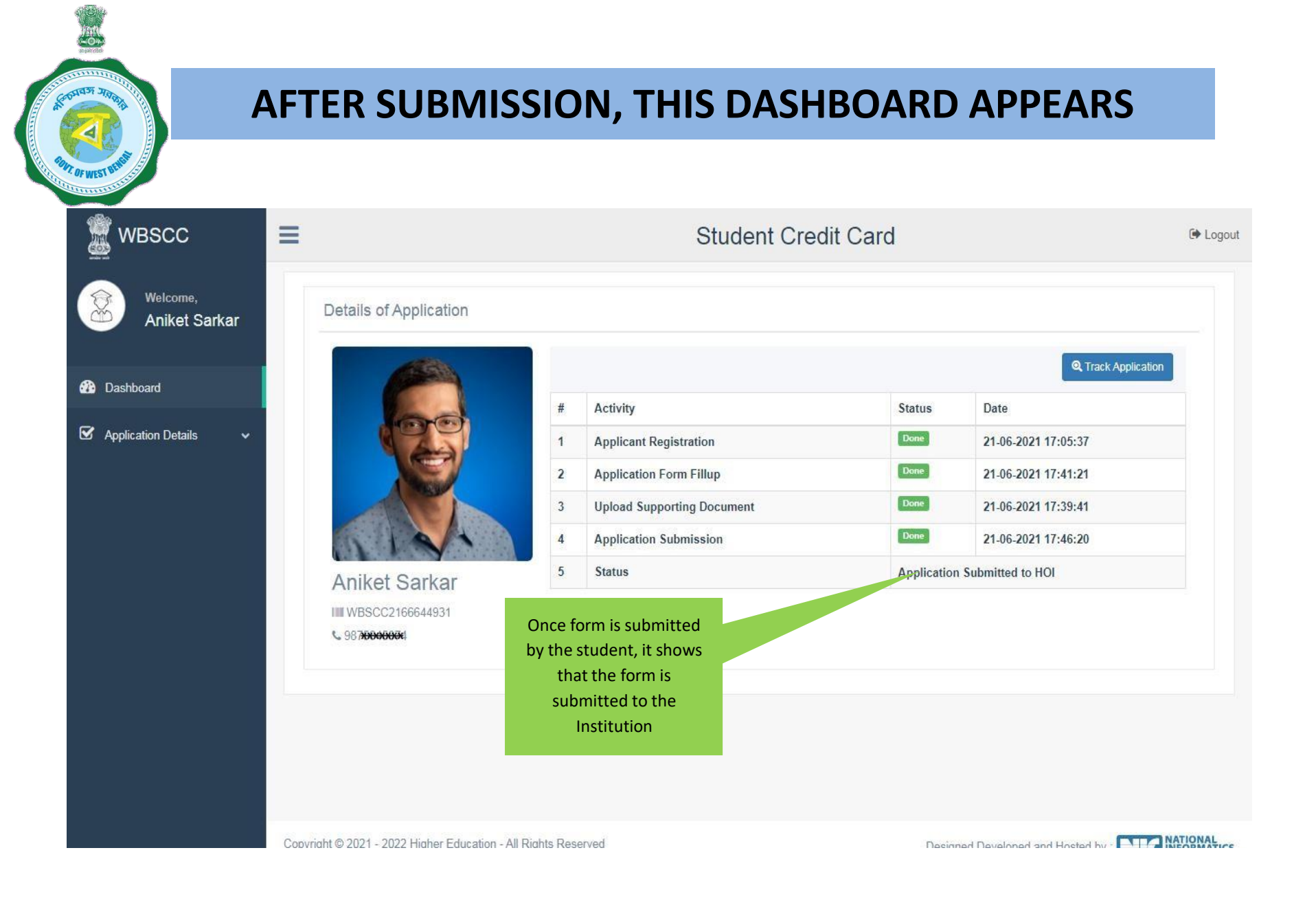

WHEN THE APPLICATION IS RETURNED BY THE INSTITUTION TO THE APPLICANT (IN CASE OF ANY DISCREPANY, IF DETECTED BY THE INSTITUTION)

| shboard               |                               |   |                                                                                        |                                           | <b>Q</b> Track Applic      | ation |
|-----------------------|-------------------------------|---|----------------------------------------------------------------------------------------|-------------------------------------------|----------------------------|-------|
|                       |                               | # | Activity                                                                               | Status                                    | Date                       |       |
| olication Details 🛛 🗸 | 100                           | 1 | Applicant Registration                                                                 | Done                                      | 21-06-2021 11:11:10        |       |
|                       | 4 P                           | 2 | Application Form Fillup                                                                | Done                                      | 21-06-2021 11:28:39        |       |
|                       |                               | 3 | Upload Supporting Document                                                             | Done                                      | 21-06-2021 11:40:19        |       |
|                       |                               | 4 | Application Submission                                                                 | Pending                                   | 21-06-2021 11:44:43        |       |
|                       | MA DA                         | 5 | Status                                                                                 | Application Re                            | turned by HOI to APPLICANT |       |
|                       | Sandip Das<br>WBSCC2193246471 | I | In case of pendi<br>submission, the app<br>will be returned b<br>Institution to the ap | ng of<br>plication<br>py the<br>pplicant. |                            |       |
|                       | La Edit Loan Application      |   |                                                                                        |                                           |                            |       |

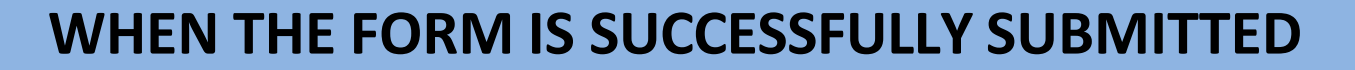

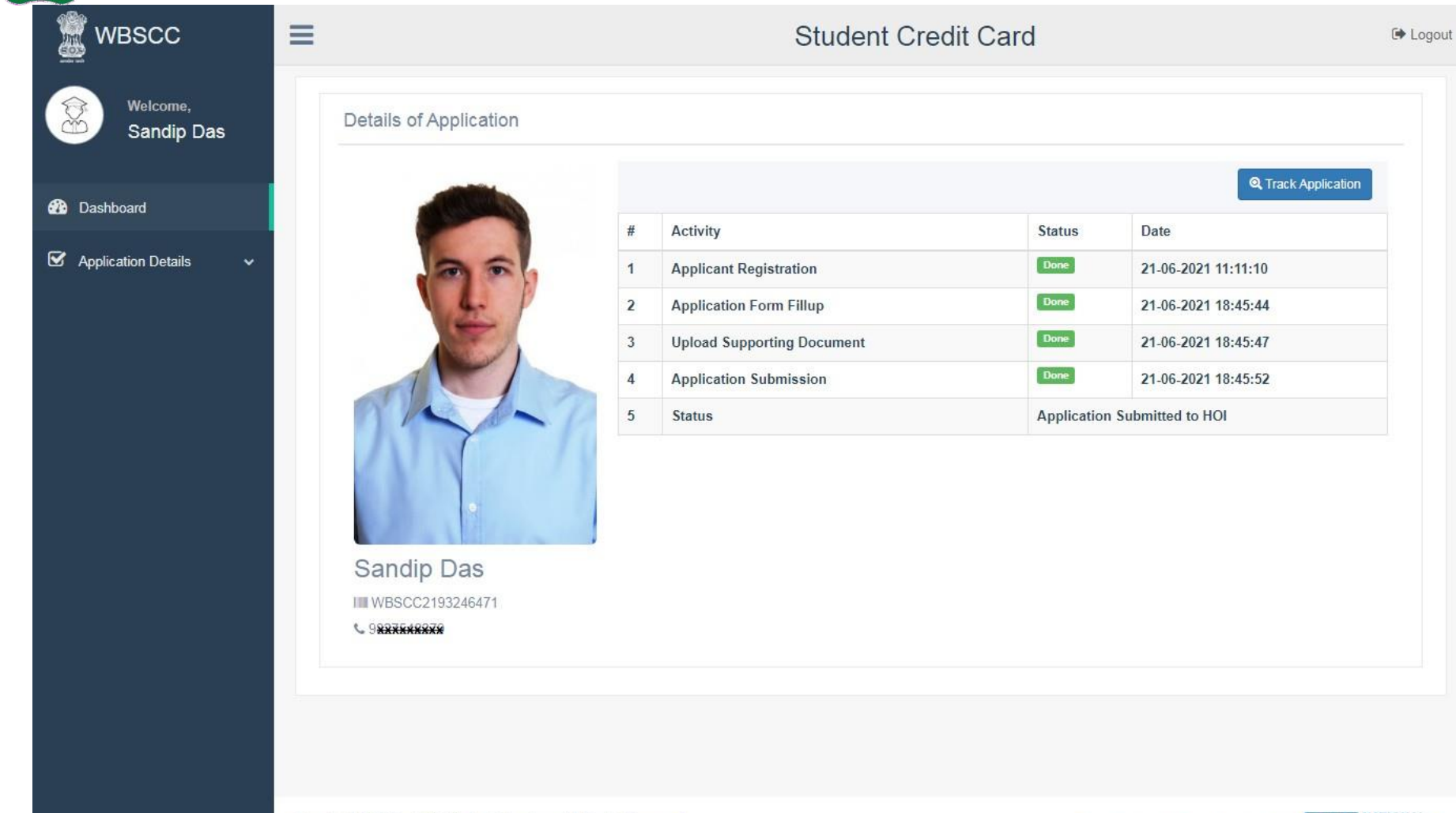

#### STATUS VIEWED BY THE APPLICANT IN THE DASHBOARD

#### When the application is forwarded to HED

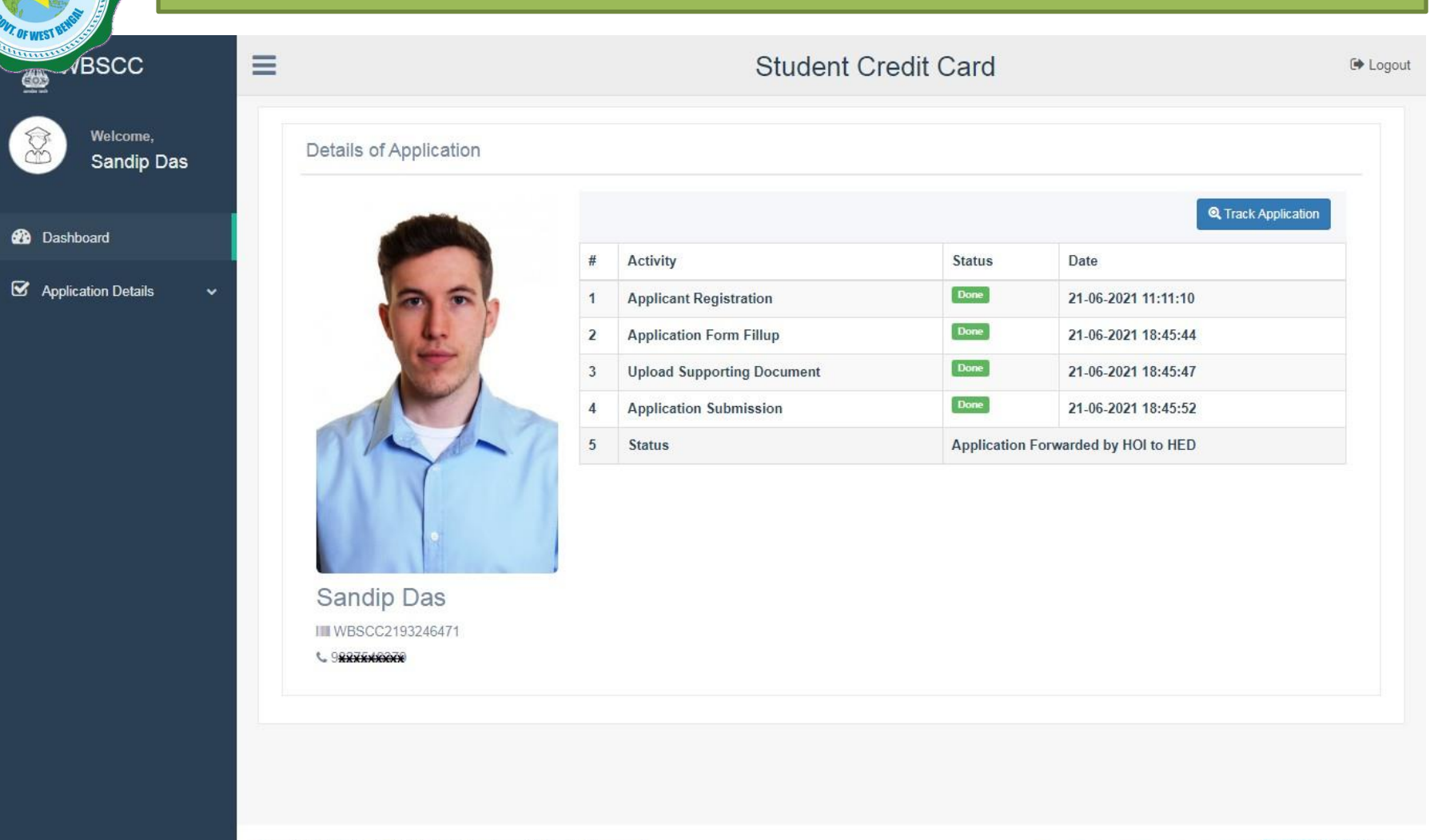

#### STATUS VIEWED BY THE APPLICANT IN THE DASHBOARD

#### When the application is forwarded to Bank by HED

| Welcome,   Sandip Das     Dashoard     Application Details <b>Catalis of Application Catalis of Application Common Catalis (Application Forwarded by HED to BANK)      <b>Catalis Catalis (Application Common Catalis (Application Forwarded by HED to BANK)   <b>Catalis (Application Catalis (Application Catalis (Application Catalis (Application Catalis (Application Catali</b></b></b>                                                                                                    | Ŀ     |                         | redit Card  | Student C                  |         |                          | = | BSCC                              |
|----------------------------------------------------------------------------------------------------|-------|-------------------------|-------------|----------------------------|---------|--------------------------|---|-----------------------------------|
| Application Details     #   Activity   1   Application Form Fillup   1   2   4   Application Submission   1   4   Application Submission   1   5   Status     Application Form Fillup     1   4   4   4   4   4   4   4   4   4   4   4   4   4   4   4   4   4   4   4   4   4   4   4   4   4   4   4   4   4   4   4   4   4   4   4   4   4   4   4   4   4   4   4   4   4   4    5   5   5   5   5   6   6   6   7   7   8   8   8   8   8   8   8   8   8   8   8   8    8 <td></td> <td></td> <td></td> <td></td> <td></td> <td>Details of Application</td> <td></td> <td><sup>Welcome,</sup><br/>Sandip Das</td>                                                                                                    |       |                         |             |                            |         | Details of Application   |   | <sup>Welcome,</sup><br>Sandip Das |
| pplication Details            #         Activity         Satus         Date           1         Application Form Fillup         Ioma         21.06.2021 18:45:44           2         Application Form Fillup         Ioma         21.06.2021 18:45:44           3         Upload Supporting Document         Ioma         21.06.2021 18:45:47           4         Application Submission         Ioma         21.06.2021 18:45:42           5         Status         Application Form Fillup         Ioma         21.06.2021 18:45:43           5         Status         Application Form Fillup         Ioma         21.06.2021 18:45:42           4         Application Submission         Ioma         21.06.2021 18:45:42           5         Status         Application Form Fillup         Ioma         21.06.2021 18:45:42           5         Status         Application Form Fillup         Ioma         21.06.2021 18:45:42           5         Status         Mapplication Form Fillup         Ioma         21.06.2021 18:45:42           5         Status         Mapplication Form Fillup         Ioma         21.06.2021 18:45:42           6         Status         Mapplication Form Fillup         Ioma         21.06.2021 18:45:42           9:8:XEMENTER         Ioma         Ioma                                                                                                    | ation | Q Track Applica         | Status      | A                          | ан<br>1 |                          |   | ooard                             |
| <ul> <li>Application Form Fillup</li> <li>Application Form Fillup</li> <li>Upload Supporting Document</li> <li>Application Forward by HED to BANK</li> </ul>                                                                                                    |       | 21_06_2021 11·11·10     | Done        | Applicant Registration     | #       | 00                       |   | ation Details 🔹 🗸                 |
| 3       Upload Supporting Document       Doce       21.06-2021 18:45:47         4       Application Submission       Doce       21.06-2021 18:45:52         5       Status       Application Forwarded by HED to BANK                                                                                                    |       | 21-06-2021 18:45:44     | Done        | Application Form Fillup    | 2       |                          |   |                                   |
| 4 Application Submission   5 Status   Application Forwarded by HED to BANK Sandip Das IN WBSCC2193246471 • 90800000000000000000000000000000000000                                                                                                    |       | 21-06-2021 18:45:47     | Done        | Upload Supporting Document | 3       |                          |   |                                   |
| 5 Status Application Forwarded by HED to BANK<br>Sandip Das<br>WBSCC2193246471<br>\$ 98####################################                                                                                                    |       | 21-06-2021 18:45:52     | Done        | Application Submission     | 4       |                          |   |                                   |
| Sandip Das<br>WBSCC2193246471                                                                                                    |       | orwarded by HED to BANK | Application | Status                     | 2       |                          |   |                                   |
| Second Second Seco |       |                         |             |                            |         | Sandip Das               |   |                                   |
|                                                                                                    |       |                         |             |                            |         | C 98 <del>22220000</del> | - |                                   |
|                                                                                                    |       |                         |             |                            |         |                          |   |                                   |

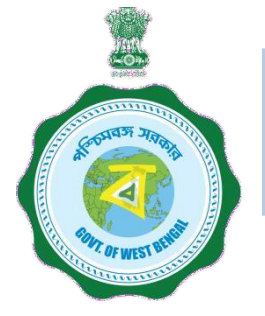

#### WHEN THE APPLICANT FORGOT APPLICATION ID / PASSWORD

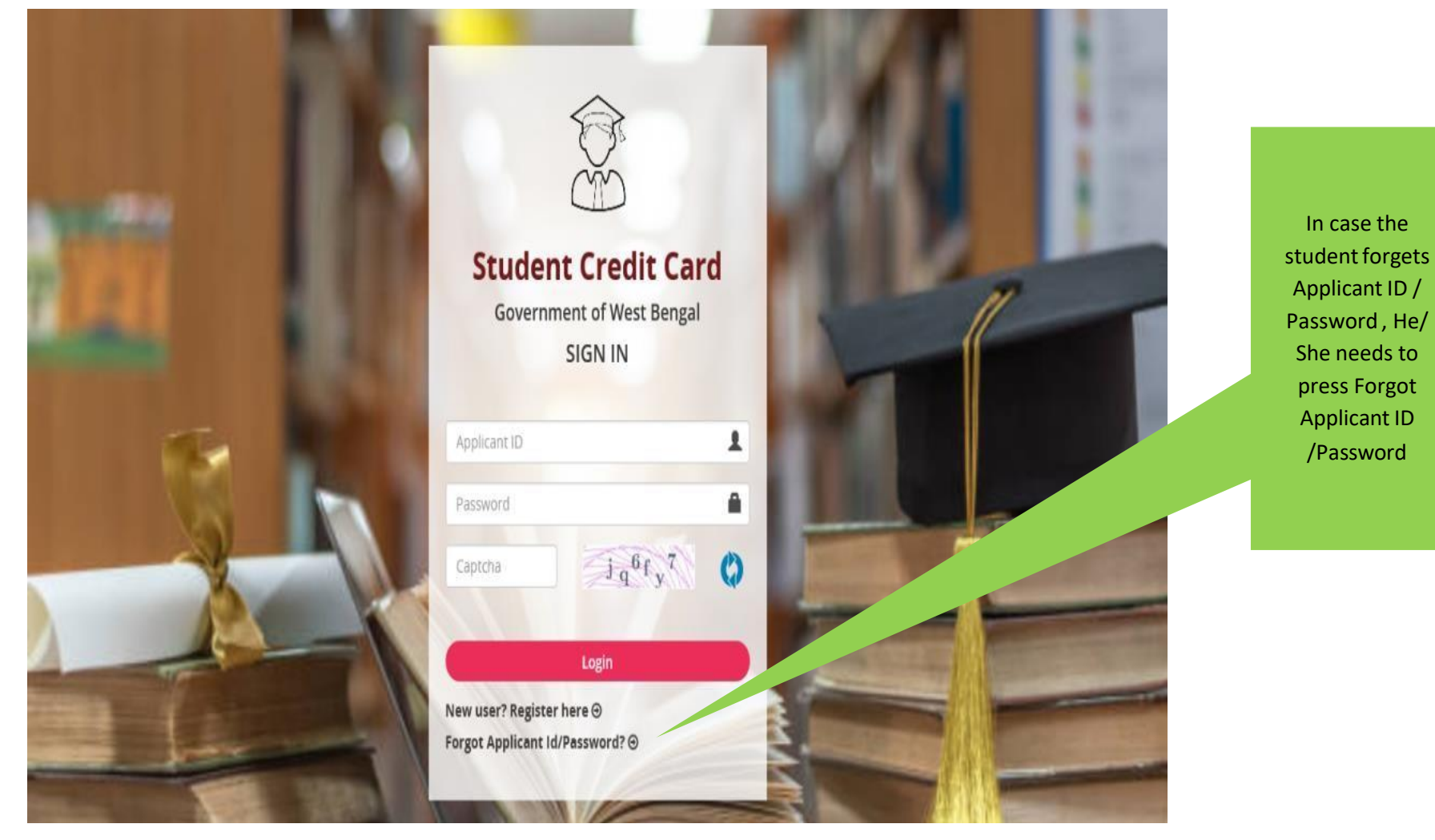

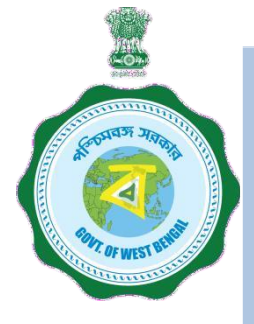

#### WHEN THE APPLICANT FORGOT APPLICATION ID / PASSWORD PROCEDURE - HOW TO RETRIEVE APPLICATION ID / PASSWORD......(Cont'd)

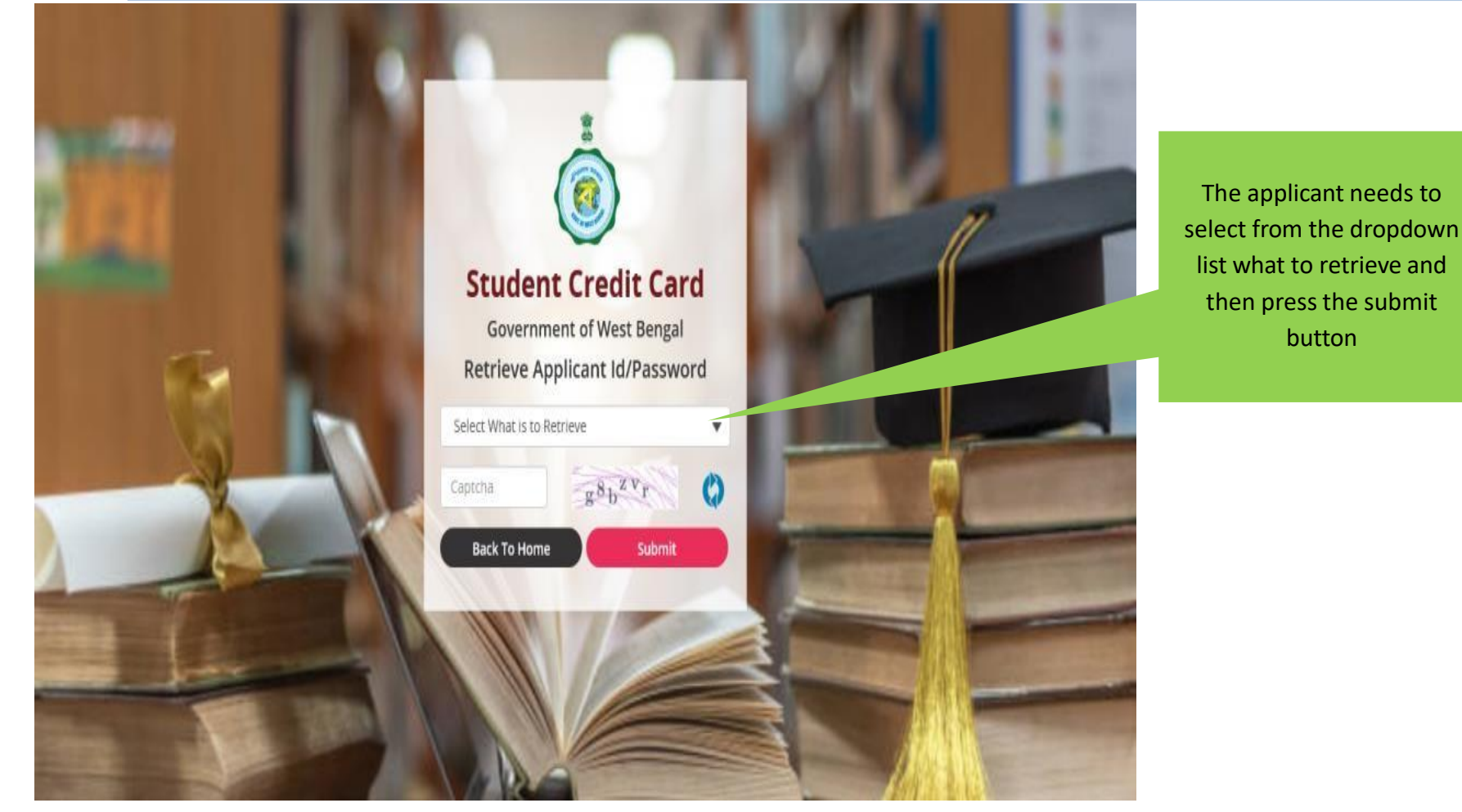

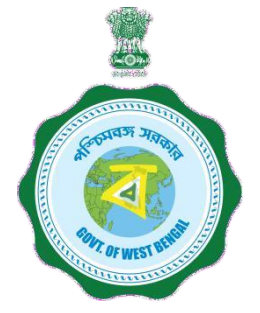

#### WHEN THE APPLICANT FORGOT APPLICATION ID / PASSWORD PROCEDURE - HOW TO RETRIEVE APPLICATION ID / PASSWORD...(Cont'd)

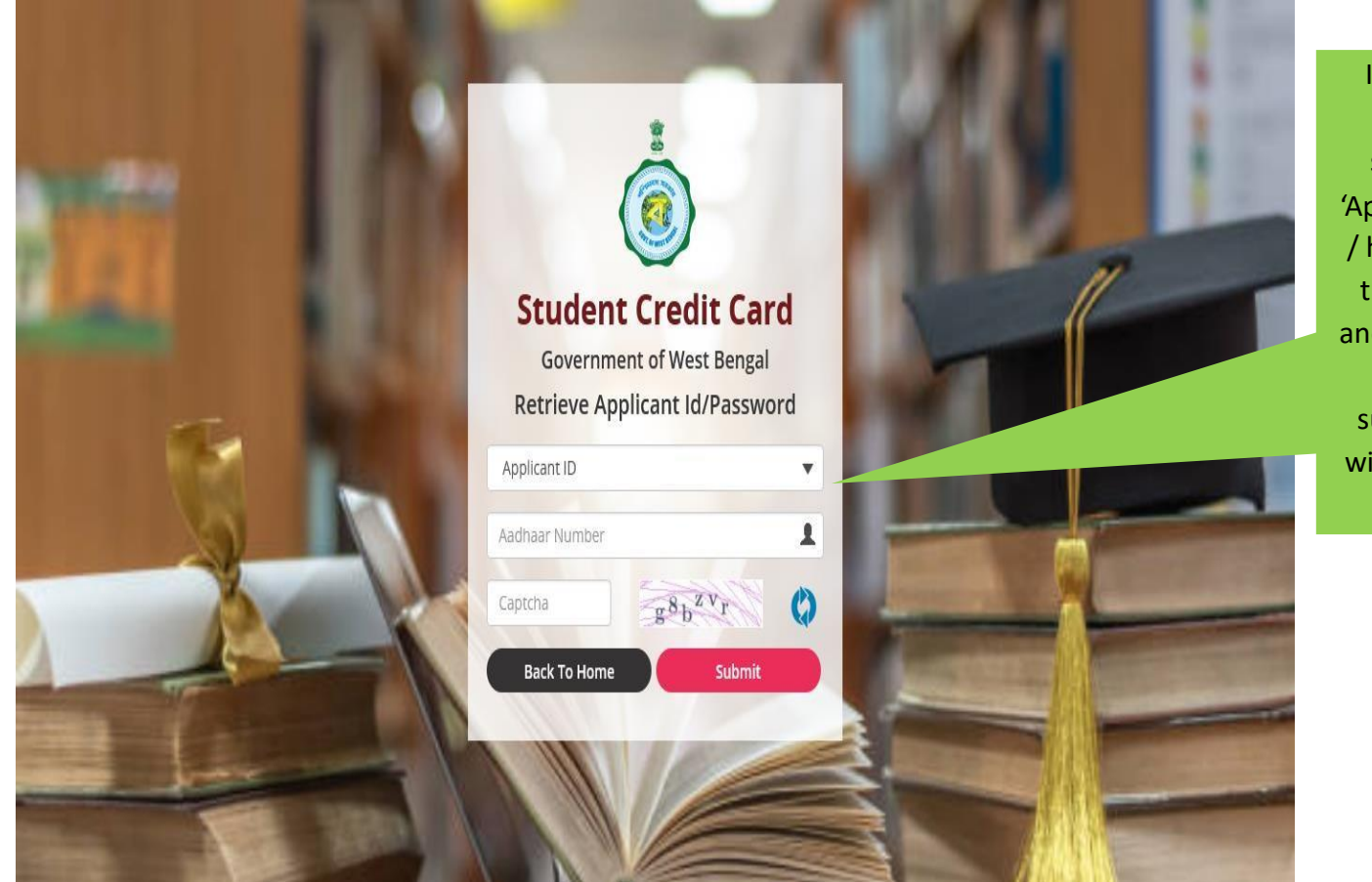

In case the Applicant ID / User ID is forgotten, the student needs to opt for 'Applicant ID' and endorse his / her Aadhaar No. or Class X th Reg. No. (if no Aadhar) and fill up captcha, thereafter he / she needs to press submit button , the details will be sent to the registered mobile number

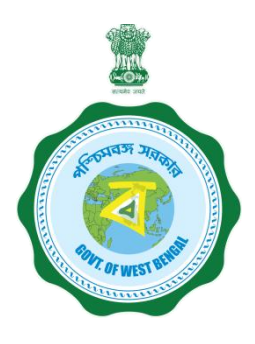

## WEST BENGAL STUDENT CREDIT CARD SCHEME

## User manual for the Institution Step 1:

Please download the scheme document and read carefully before proceeding for registration

#### Step 2:

Please keep the following documents with you before registration process

- (a) AISHE Certificate (should be in *.pdf* and 400 KB at maximum and 50 KB at minimum)
- (b) Accreditation Document (should be in *.pdf* and 400 KB at maximum and 50 KB at minimum)
- (c) Rank Document (should be in *.pdf* and 400 KB at maximum and 50 KB at minimum)
- (d) Affiliation Document (should be in .pdf and 400 KB at maximum and 50 KB at minimum)

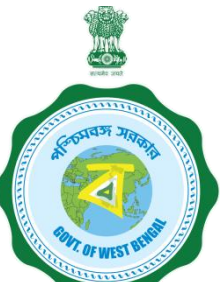

#### Step 3:

### **Online Registration by the Institution**

Visit <u>www.wb.gov.in</u> or <u>https://banglaruchchashiksha.wb.gov.in</u> and click **ADMINISTRATIVE LOGIN TAB** and Click on **ADMINISTRATIVE LOGIN TAB on the top.** Enter User ID and Password, to open the institutional registration page. ENTER USER ID AND PASSWORD TO LOG INTO THE INSTITUTION REGISTRATION PAGE

### (a) If you have SVMCM user id and password

- 1. SVMCM User Id
- 2. SVMCM password

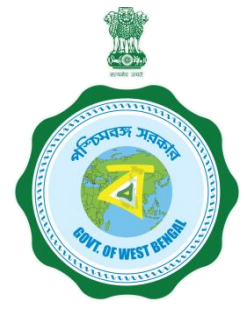

## (b) If you do not have SVMCM User Id and /or password

1. Click Administrative Login tab on the top of the main page, then this page will appear:

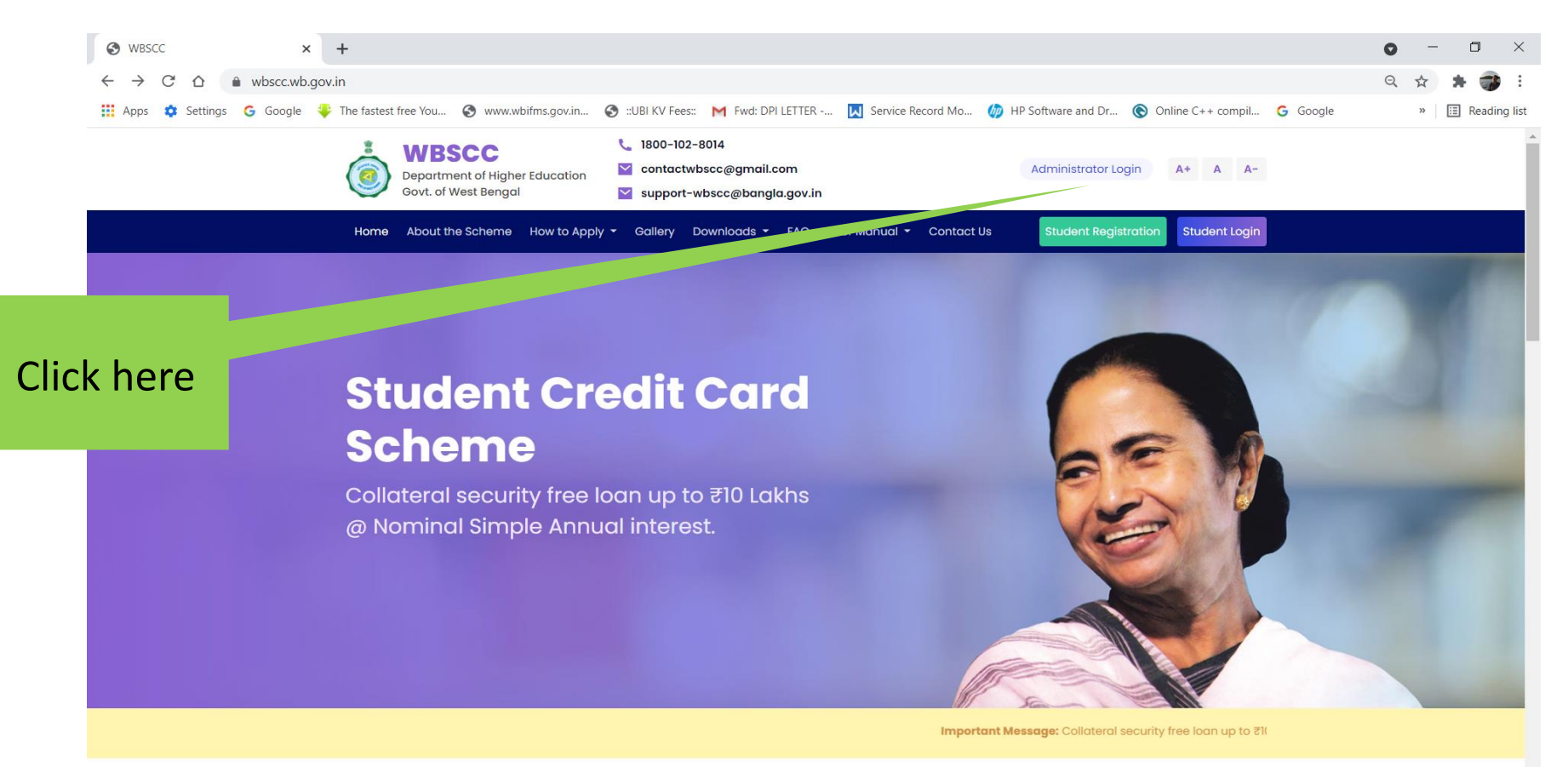

م 28°C م ق 📥 📻 🖟 ENG 14.04

0

目

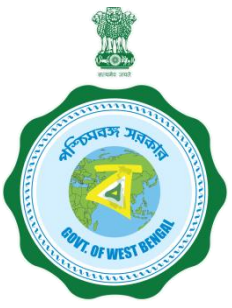

#### Then this page will appear:

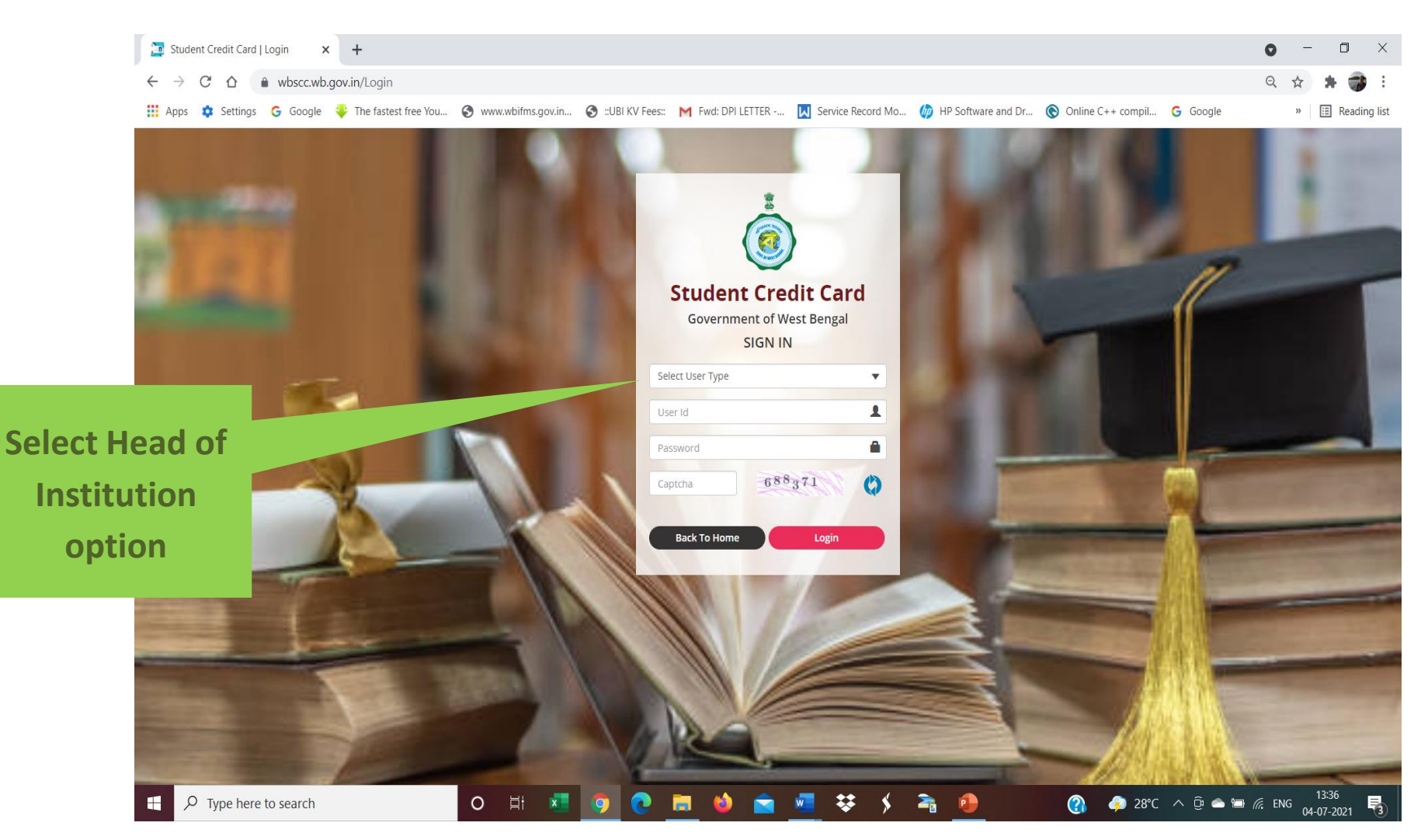

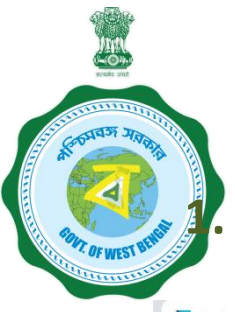

#### Then this page will appear: Select "HOI Forgot password" ?

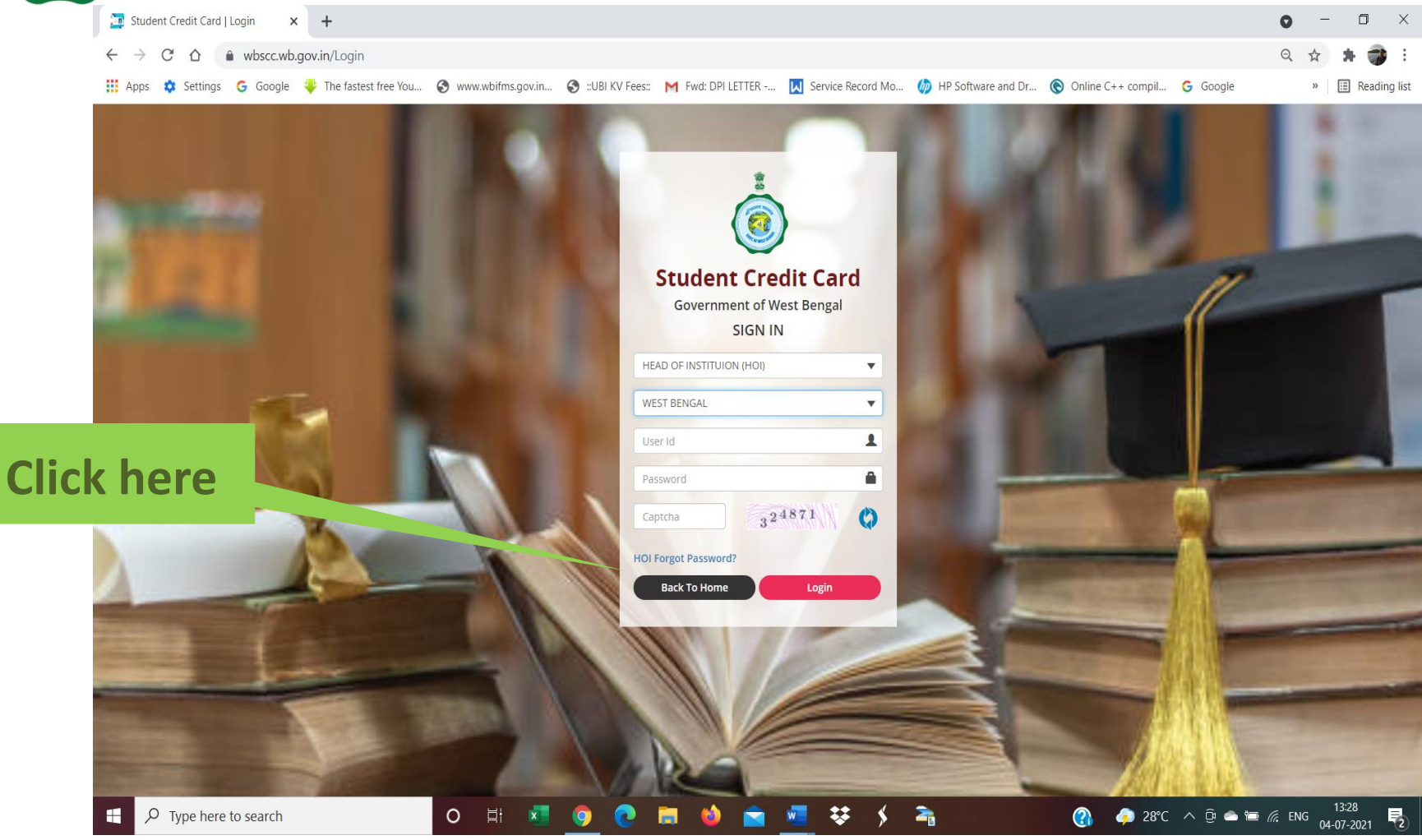

## Then this page will appear: Enter User ID or AISHE code, Captcha and click Submit option.

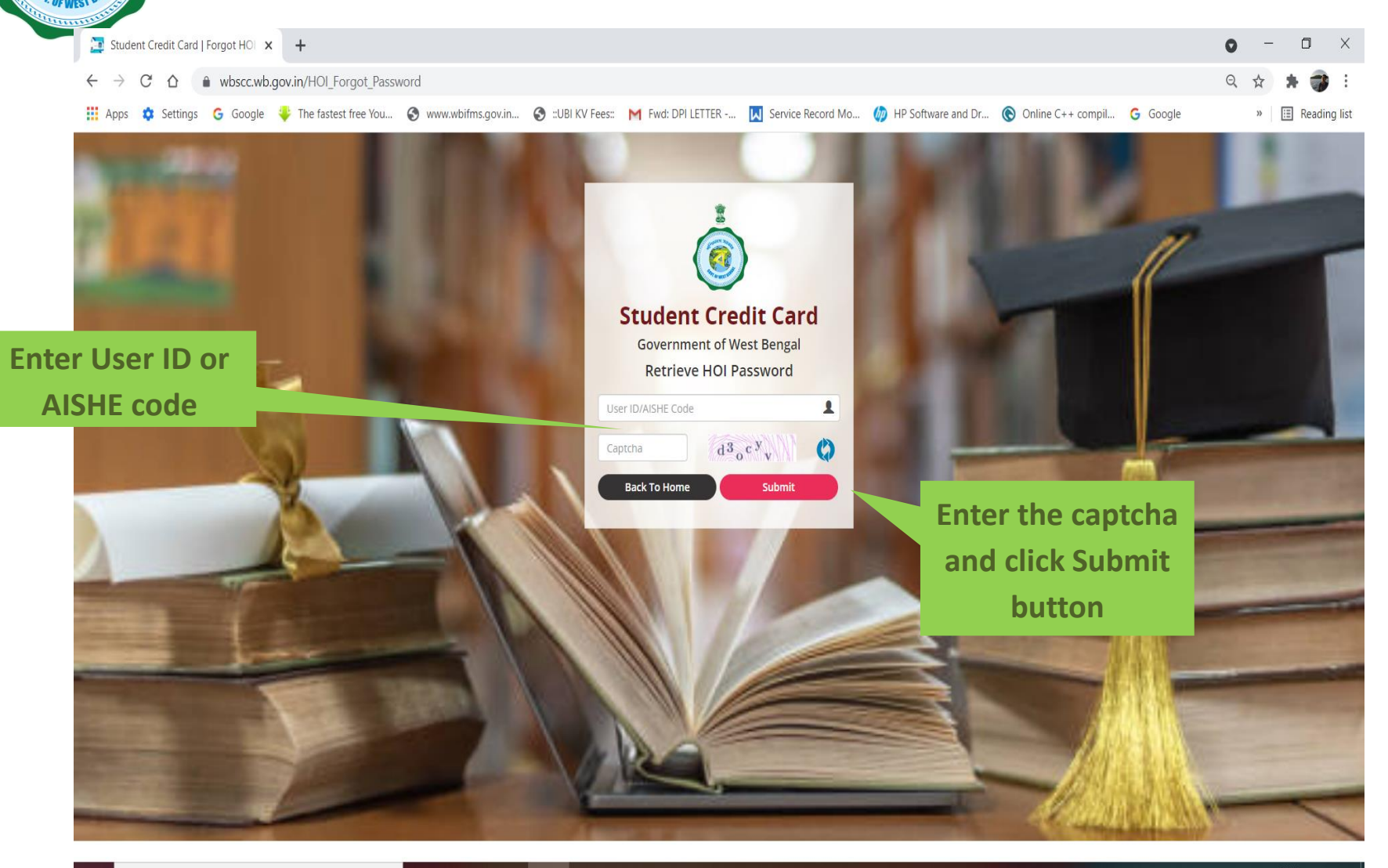

O 🗄 💶 🌍 💽 🚍 🍪 🚖 🚾 👯 🗲

2

Then this page will appear: Verity the details If any change in mobile number is required, click " Contact Details does not match" button.

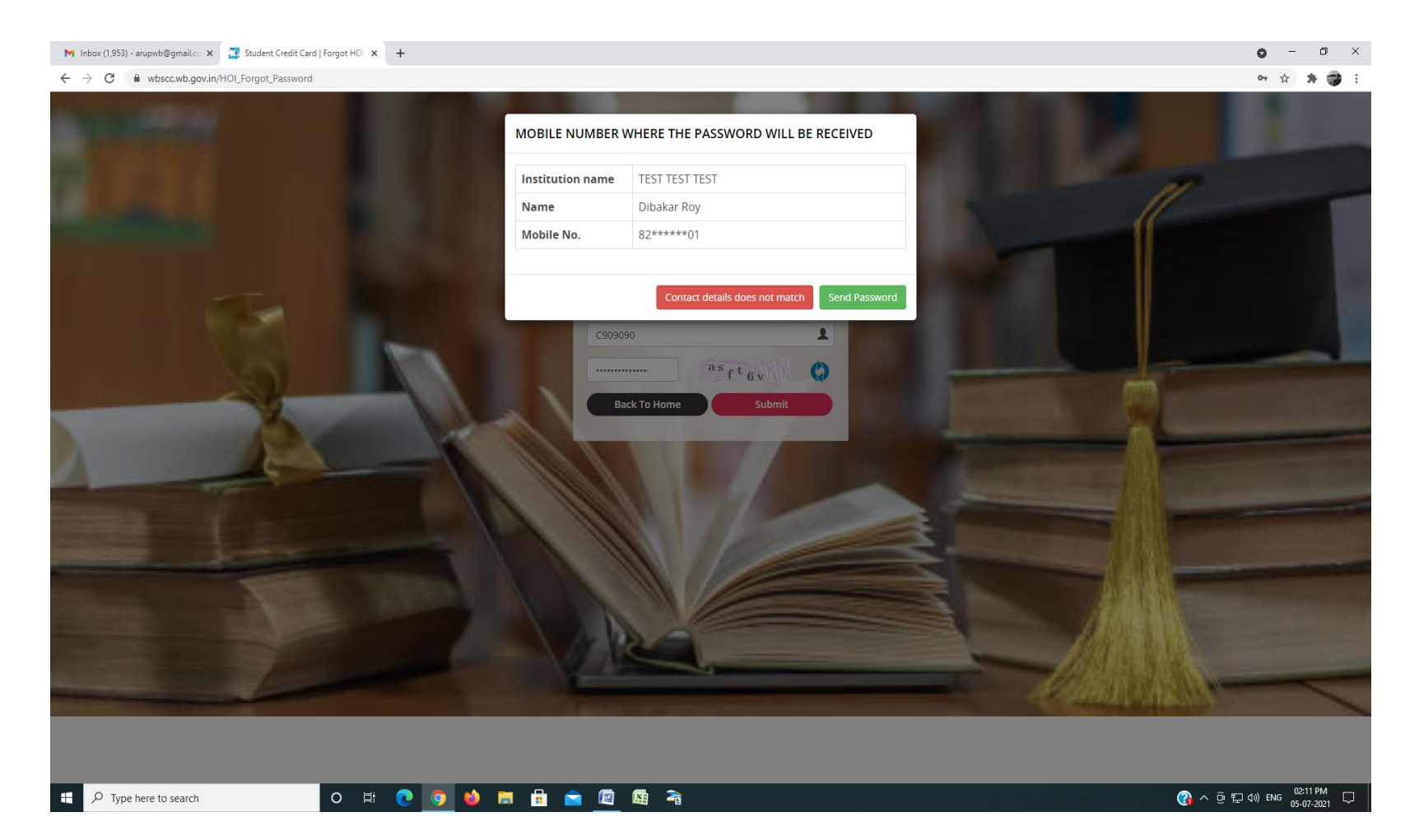

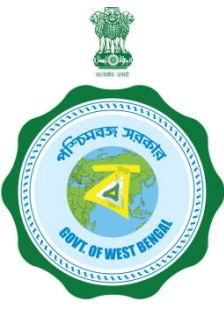

## Then this page will appear: Please follow the instruction that will appear on the screen, as shown below:

M Inbox (1,956) - arupwb@gmail.cc 🗴 📴 Student Credit Card | Forgot HOI 🗴 📀 WBSCC × | + ٥ or 🕁 🛸 🎲 : ← → C 
 wbscc.wb.gov.in/HOI\_Forgot\_Password CONTACT DETAILS OF THE DEPARTMENT HOI details do not match, send email to sccoutwb@gmail.com with (a) declaration in Institutional letter head mentioning HOI Name, Mobile and email OR (b) Screen shot of official webpage where email and other contact details of HOI / Equivalent Officials OR (c) any office document where HOI's contact details are mentioning; and wait for email from sccoutwb@gmail.com or support-wbscc@bangla.gov.in for verification of Institutional HOI details. as<sub>f</sub>t<sub>6v</sub>

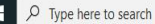

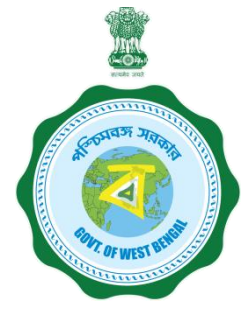

#### **Online Registration by the Institution**

During submission of Forgot password finally, (as shown in the last page), if it is seen that a change in mobile number is required for some reason (may be land line is entered or the mobile number is not available at present, an email is to be sent to <u>support-wbscc@bangla.gov.in</u> or <u>contactwbscc@gmail.com</u> with information as per format given below to get user ID and PW

| District | Institution | AISHE | Institution | Name of | HOI Mobile | HOI Emil |
|----------|-------------|-------|-------------|---------|------------|----------|
|          | Name        | Code  | Address     | HOI     | No.        | ID       |
|          |             |       |             |         |            |          |

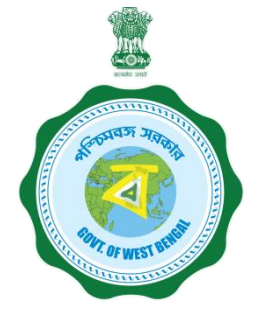

### 2. If you do not have AISHE code, send email to <u>sccoutwb@gmail.com</u> or <u>contactwbscc@gmail.com</u> for a cross check and temporary institutional credential on your official letter with information as mentioned below for generation of User Id.

| District | Institution | AISHE | Institution | Name of | HOI Mobile | HOI Emil |
|----------|-------------|-------|-------------|---------|------------|----------|
|          | Name        | Code  | Address     | HOI     | No.        | ID       |
|          |             |       |             |         |            |          |

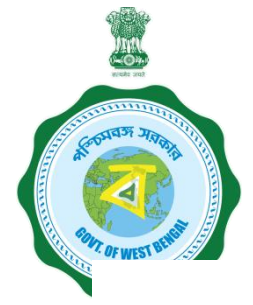

#### **INSTITUTION LOGIN PROCEDURE**

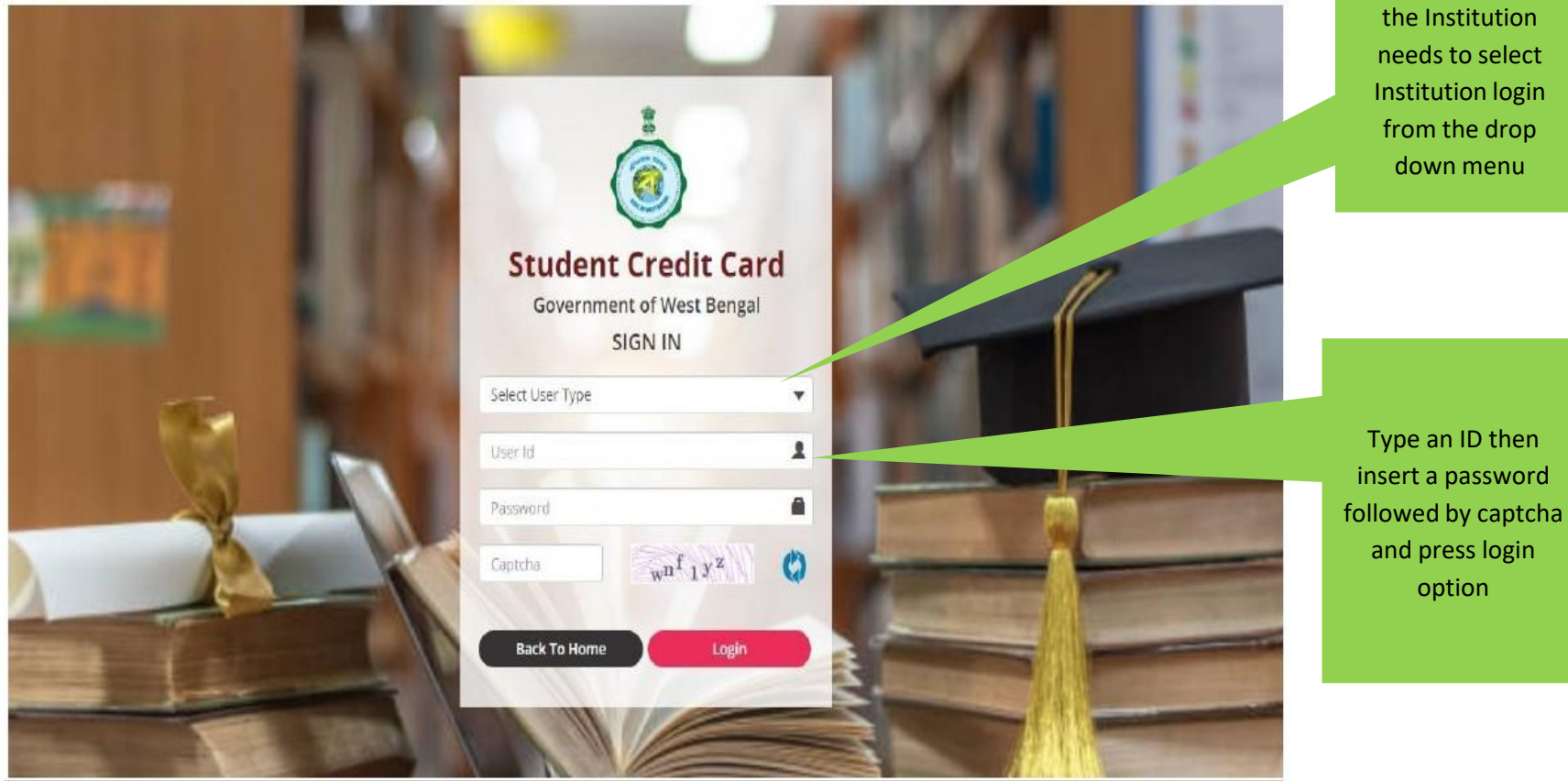

Nodal Officer of

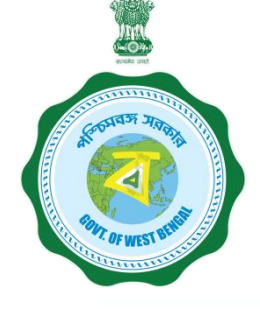

#### **INSTITUTION LOGIN PROCEDURE ....Cont'd**

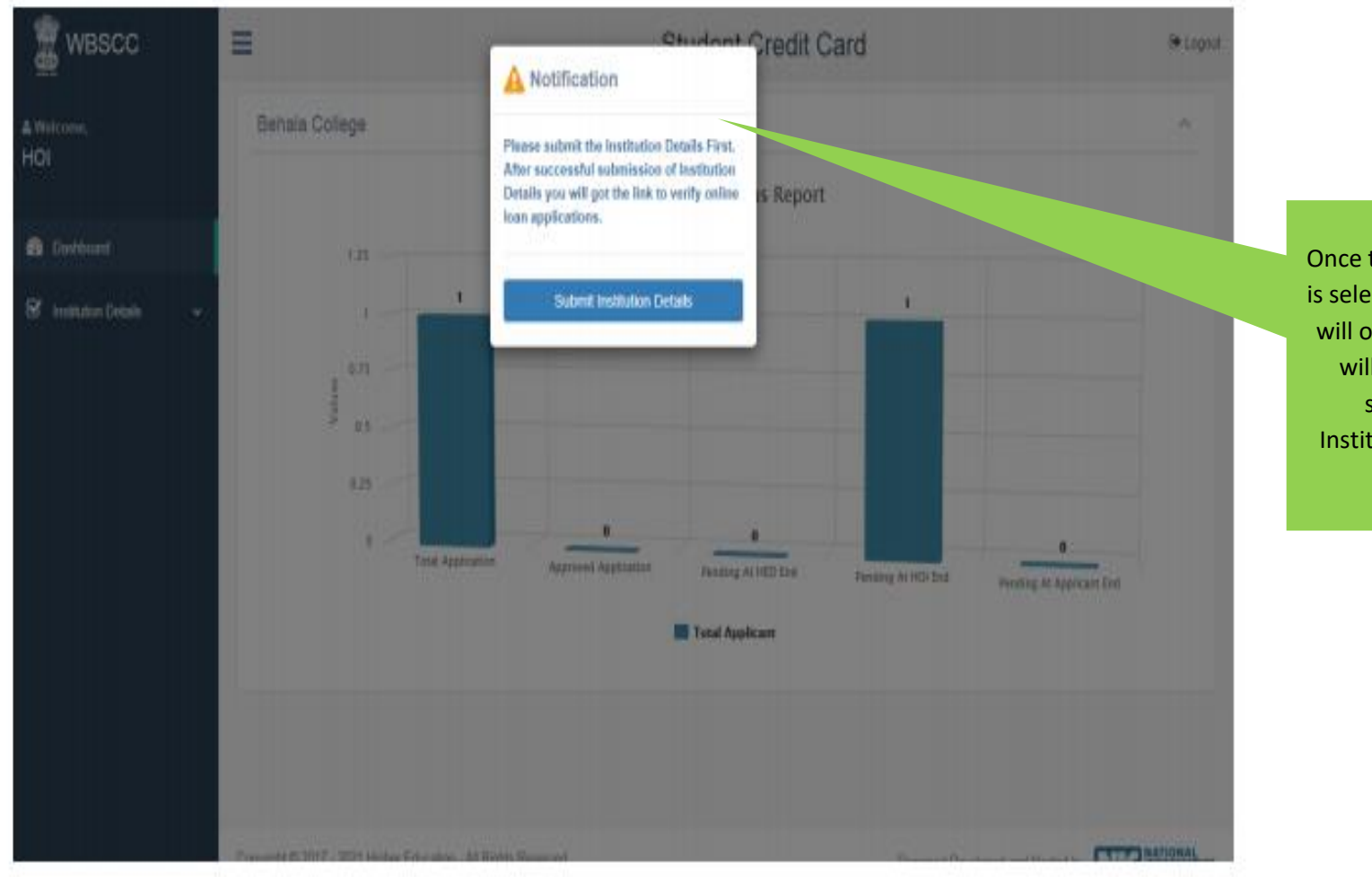

Once the login option is selected, this menu will open wherein it will be asked to submit the Institutional details first

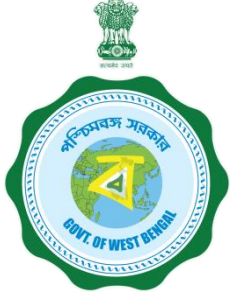

#### **INSTITUTION PROFILE SUBMISSION**

#### College name and AISHE Code need to be checked

before further proceedings

| the of west Bir and                                        |                                        |                                                   |                                                                                                    |                                           |                                                        |
|------------------------------------------------------------|----------------------------------------|---------------------------------------------------|----------------------------------------------------------------------------------------------------|-------------------------------------------|--------------------------------------------------------|
| WBSCC                                                      | =                                      | Studer                                            | nt Credit Card                                                                                     | e                                         | ◆ Logout                                               |
| å Welcome,<br>HOI                                          | Institution Details                    |                                                   |                                                                                                    |                                           | If there is no AISHA                                   |
| <ul> <li>Dashboard</li> <li>Institution Details</li> </ul> | Name of the Institution:* AISHE Code:* | Asutosh College<br>C11866                         | AISHE Certificate (should be<br>(pdf,PDF) and 400 KB at<br>maximum and 50 KB at<br>minimum)*       | Choose File xcx.pdf                       | certificate, any Govt.<br>authorization certificate is |
| Institution Profile                                        | Accreditation Details:*                | NAAC ~                                            | Accreditation Document<br>(should be (pdf,PDF) and 400<br>KB at maximum and 50 KB at<br>minimum):* | Choose File xcx.pdf                       | to be uploaded                                         |
|                                                            | Rank Type:*                            | NIRF ~                                            |                                                                                                    |                                           | Uploading of at least                                  |
| College needs to select<br>from the drop down list         | Enter Rank:*                           | A                                                 | Rank Document (should be<br>(pdf,PDF) and 400 KB at<br>maximum and 50 KB at<br>minimum):*          | Choose File   xcx.pdf                     | one of these three                                     |
| the accreditation details                                  | Affiliation Details:*                  | Calcutta University, Kolkata 🗸                    | Affiliation Document (should be<br>(pdf,PDF) and 400 KB at<br>maximum and 50 KB at<br>minimum):*   | Choose File xcx.pdf                       | documents is mandatory                                 |
|                                                            | Address of Institution*                | 92,SHYAMAPRASAD MUKHERJEE<br>ROAD,KOLKATA,700026  |                                                                                                    |                                           |                                                        |
|                                                            | State of the Institution:*             | West Bengal                                       | District of Institution*                                                                           | KOLKATA                                   | For Universities/deemed                                |
| Address to be fed                                          | Name of Nodal Officer:*                |                                                   | Designation of Nodal Officer:*                                                                     | Principal                                 | Universities, UGC certificate                          |
|                                                            | PAN of Institution*                    | P/1234                                            | TAN of Institution: *                                                                              | NAA/P/134                                 | 12B /2F or Govt. Notification                          |
|                                                            | Institution Bank details (Fo           | or Transferring Several Institutional Fees)       |                                                                                                    |                                           | to be uploaded here                                    |
|                                                            | IFS Code:*                             | UCBA0001789                                       | Institution Bank Name(For<br>Institutional Fees)*                                                  | UCO BANK                                  | Name of the bank and                                   |
|                                                            | Branch Name:                           | BALLY GOSWAMIPARA                                 | A/C No:*                                                                                           | 1789000                                   | Account number is required                             |
|                                                            | Re-type A/C No:                        | 1789000                                           |                                                                                                    |                                           | to be fed                                              |
|                                                            |                                        | IFSC and Bank Details                             | of the                                                                                             | Submit Details                            |                                                        |
|                                                            | st                                     | institution, where fee<br>udents will be deposite | s of the<br>d by bank,                                                                             |                                           | Once done, this                                        |
|                                                            | Coovriaht © 2021 - 2022 Higher         | needs to be fed pro                               | perly Design                                                                                       | aart Rawalanari ant Hostari bu - 🔽 🔽 NAXX | submit button is<br>required to be<br>clicked          |

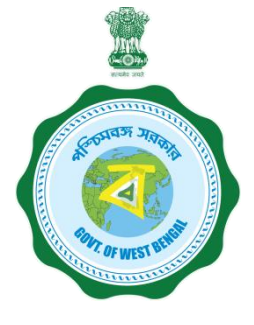

#### **INSTITUTION PROFILE VIEW**

|        | 🖉 WBSCC                | =                                                 | Student Credit (                                                       | Card                       |                        | 🕩 Logout |                               |  |
|--------|------------------------|---------------------------------------------------|------------------------------------------------------------------------|----------------------------|------------------------|----------|-------------------------------|--|
| ≗<br>H | Welcome,<br>Ol         | Institution Profile has been subm                 | itted successfully.                                                    |                            |                        |          | Once submitted                |  |
| ø      | Dashboard              | View Institution Details                          |                                                                        |                            |                        |          | this page will appear and the |  |
|        |                        | Institution Details                               |                                                                        |                            |                        |          | Institution needs to          |  |
|        | Institution Details    | Name of the Institution:                          | Asutosh College                                                        |                            |                        |          | check the                     |  |
|        |                        | AISHE Code:                                       | C11866                                                                 | AISHE Certificate:         | View Document          |          | Institutional Profile         |  |
|        | Verify Application 🗸 🗸 | Accreditation Details:                            | NAAC                                                                   | Accreditation Document:    | View Document          |          |                               |  |
|        |                        | Rank Type:                                        | NIRF                                                                   |                            |                        |          |                               |  |
|        |                        | Rank:                                             | А                                                                      | Rank Document              | View Document          |          |                               |  |
|        |                        | Affiliation Details:                              | Calcutta University, Kolkata                                           | Affiliation Document:      | View Document          |          |                               |  |
|        |                        | Address of Institution:                           | 92, SHYAMAPRASAD MUKHERJEE ROAD, KOLKATA, 700026                       | State of the Institution:  | West Bengal            |          |                               |  |
|        |                        | District of Institution:                          | KOLKATA                                                                | Name of Nodal Officer:     | APURBA RAY             |          |                               |  |
|        |                        | Designation of Nodal Office                       | er: Principal                                                          |                            |                        |          |                               |  |
|        |                        | Mobile No. of Nodal Officer:                      | 99 <b>%#########</b>                                                   | Email ID of Nodal Officer: | ma <b>HENNENNENNEN</b> |          |                               |  |
|        |                        | PAN of Institution:                               | P/1234                                                                 | TAN of Institution:        | NAA/P/134              |          |                               |  |
|        |                        | Institution Bank details (For                     | Institution Bank details (For Transferring Several Institutional Fees) |                            |                        |          |                               |  |
|        |                        | Institution Bank Name<br>(For Institutional Fees) | UCO BANK                                                               | Branch Name                | BALLY GOSWAMIPARA      |          |                               |  |
|        |                        | A/C No.                                           | 1789000                                                                | IFS Code                   | UCBA0001789            |          |                               |  |
|        |                        |                                                   |                                                                        |                            |                        |          |                               |  |

#### **VIEW PENDING APPLICATIONS**

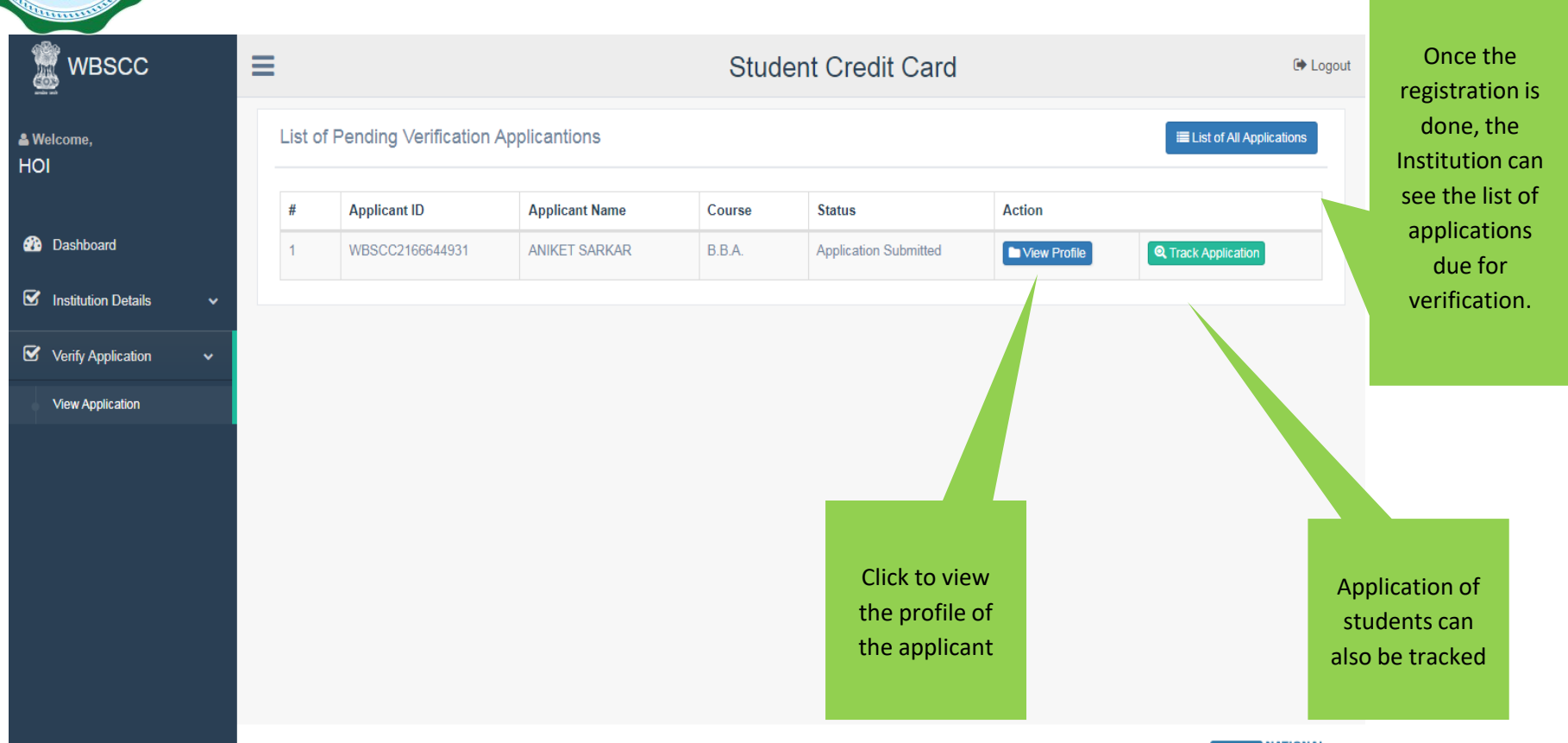

Copyright © 2021 - 2022 Higher Education - All Rights Reserved

Designed Developed and Hosted by -

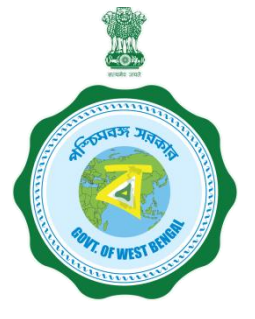

#### **APPLICANT PROFILE VIEW**

The Institution can view the profile and details of the candidate from this dash board

WBSCC Student Credit Card C Logout View Applicant Profile × 8. W4 Student Verification Details  $\checkmark$ Applicant Name ANIKET SARKAR Dashboard Student ID WBSCC2166644931 Father's Name: RAGHAB SARKAR Mother's Name NILIMA SARKAR Co-borrower Name RAGHAV SARKAR Co-borrower Address Proof Voter ID Card Student AADHAR No. 308888888888 Student Bank Details Bank Name ALIPORE ALLAHABAD BANK Branch Name BRANCH, KOLKATA A/C No. 65\*\*\*\*\*\*\*\* IFS Code ALLA0210022 Co-borrower Bank Details Return Back Application If found OK, then verify & forward the application

If not found OK then it can be returned back to the applicant for correction

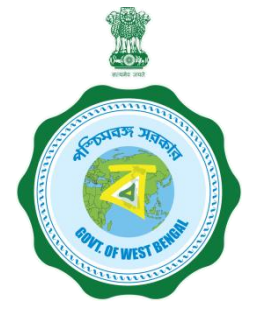

A confirmation will be sought, before forwarding of the Application to the

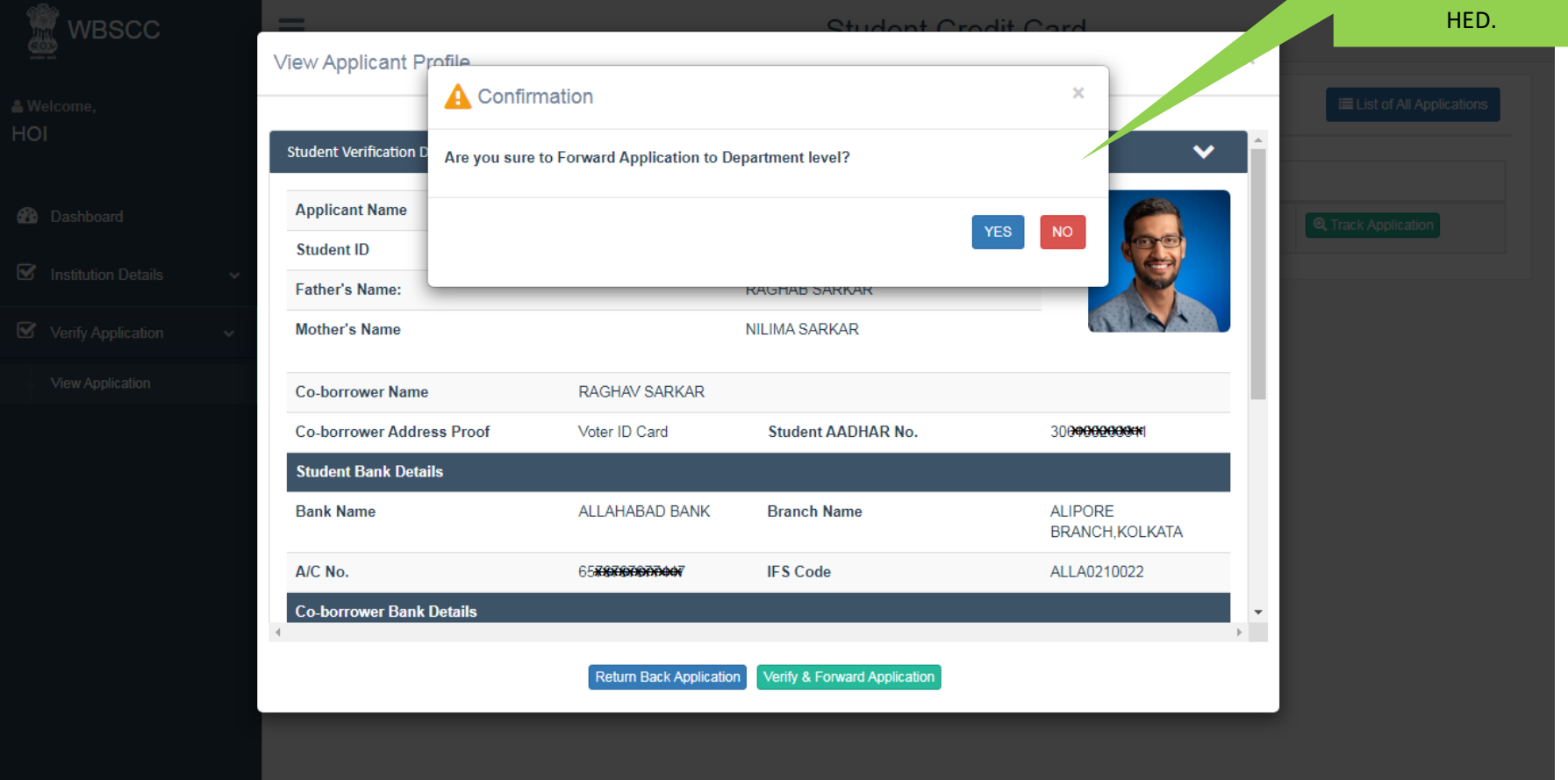

#### WHEN THE STUDENT UPLOADS WRONG DOCUMENT AND THE INSTITUTION OPTED TO CLICK THE RETURN BUTTON IN THE PREVIOUS PAGE

|                    | View Applicant       | Drafila                                  | Studopt ( 'rodit ( 'ar       |    |               | 🖙 Logout                  |
|--------------------|----------------------|------------------------------------------|------------------------------|----|---------------|---------------------------|
|                    | view Applicant       |                                          |                              | ×  | D Back to F   | Pending Verification List |
| HOI                | Student Verification | Are you sure to Return Back Application? |                              | ~  | <b>^</b>      |                           |
|                    | Applicant Name       |                                          |                              |    |               |                           |
|                    | Student ID           |                                          | TES                          | 3= | rch:          |                           |
|                    | Father's Name:       | WRONG DOCUMENT UPLOADED                  |                              | E, |               |                           |
| Verify Application | Mother's Name        |                                          |                              | 1- | Ac<br>Profile | C Track Application       |
|                    | Co-borrower Nar      | ne                                       |                              |    | Profile       | Track Application         |
|                    | Co-borrower Ado      | dre                                      | Submit Cancel                |    |               |                           |
|                    | Details of 10+2 S    | itd.                                     | _                            |    |               | the application is to be  |
|                    | 10+2 Registratio     | n No. 1234876478                         |                              |    | Profile       | specified in this space   |
|                    | 10+2 Board Nam<br>∢  | e West Bengal Council of                 | 10+2 Passing Year 20         | 20 | ▼<br>Profile  |                           |
|                    |                      | Return Back Application                  | Verify & Forward Application |    | Profile       | C Track Application       |

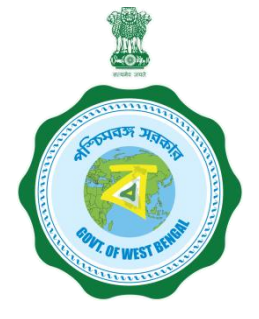

#### LIST OF PENDING VERIFICATIONS APPLICATIONS

| WBSCC                     | ≡             |                                           | Student Cr     | edit Card |        | 🕩 Logout                  |  |  |  |  |  |
|---------------------------|---------------|-------------------------------------------|----------------|-----------|--------|---------------------------|--|--|--|--|--|
| ≗ Welcome,<br>HOI         | List of       | Pending Verification Applicantior         | IS             |           |        | Elist of All Applications |  |  |  |  |  |
| Dashboard                 | Applica       | ation has been forwarded successfully.    |                |           |        |                           |  |  |  |  |  |
| 🗹 Institution Details 🗸 🗸 | #             | Applicant ID                              | Applicant Name | Course    | Status | Action                    |  |  |  |  |  |
|                           |               | No data found                             |                |           |        |                           |  |  |  |  |  |
| Co verny Application V    |               |                                           |                |           |        |                           |  |  |  |  |  |
| View Application          |               |                                           |                |           |        |                           |  |  |  |  |  |
|                           |               |                                           |                |           |        |                           |  |  |  |  |  |
|                           |               |                                           |                |           |        |                           |  |  |  |  |  |
|                           |               |                                           |                |           |        |                           |  |  |  |  |  |
|                           |               |                                           |                |           |        |                           |  |  |  |  |  |
|                           |               |                                           |                |           |        |                           |  |  |  |  |  |
|                           |               |                                           |                |           |        |                           |  |  |  |  |  |
|                           |               |                                           |                |           |        |                           |  |  |  |  |  |
|                           | Convright @ 1 | 2021 2022 Higher Education All Pights Per | sorved         | D         |        | NATIONAL                  |  |  |  |  |  |

#### STATUS WISE TRACKING OF APPLICATION

| Welcome,<br>HOI<br>Dashboard<br>Mashtution Details         |   | List of<br>Select | Applicantions   | Please Select  |            |                              | D Back to Pending Verification List           |                                                  |
|------------------------------------------------------------|---|-------------------|-----------------|----------------|------------|------------------------------|-----------------------------------------------|--------------------------------------------------|
| <ul> <li>Dashboard</li> <li>Institution Details</li> </ul> | v | Select            | Status:*        | Please Select  |            |                              |                                               |                                                  |
| <ul> <li>Dashboard</li> <li>Institution Details</li> </ul> | v |                   |                 |                |            | •                            |                                               |                                                  |
| S Institution Details                                      | ~ |                   |                 |                |            |                              |                                               |                                                  |
|                                                            |   | #                 | Applicant ID    | Applicant Name | Course     | Status                       | Action                                        |                                                  |
| Verify Application                                         | ~ | 1                 | WBSCC2119501470 | SAMAR ROY      | B.A.(Hons) | Application Forwarded by HOI | View Profile                                  |                                                  |
|                                                            |   |                   |                 |                |            |                              | Institution<br>the applica<br>verificati<br>b | n may <sup>.</sup><br>Ition d<br>on on o<br>asis |

#### ALL APPLICANTS LIST VIEW

| wa |  |
|----|--|
|    |  |
| 2  |  |

? OF WEST BEN

Dashboard

Institution Details

WBSCC

Verify Application

|        |                  |                         |                 | Stu                                            | ident Credit Card                         | 3                                  |                 | 0                       |
|--------|------------------|-------------------------|-----------------|------------------------------------------------|-------------------------------------------|------------------------------------|-----------------|-------------------------|
| .ist c | of Applicantions |                         |                 |                                                |                                           |                                    | O Back to       | Pending Verification Li |
| Selec  | t Status:"       | Please s                | Select          |                                                | ~                                         |                                    |                 |                         |
|        |                  |                         |                 |                                                |                                           |                                    |                 |                         |
| how    | 10 🗸 entries     |                         |                 |                                                |                                           |                                    | Search:         |                         |
| #      | Applicant ID     | Applicant<br>Name       | Course          | Mobile<br>No.                                  | Email ID                                  | Status                             | Ad              | ction                   |
| 1      | WBSCC2139885515  | ARGHYA ROY              | B.Sc.<br>(Hons) | 82 <b>XERDODDE</b>                             | го <del>ницкуняюЩинин</del> com           | Registration Done                  | View Profile    | Q. Track Application    |
| 2      | WBSCC2104285221  | SOMENATH<br>GHOSH       | B.A.            | 9.2000000007                                   | SHANK CORRECTION                          | Registration Done                  | New Profile     | Q Track Application     |
| 3      | WBSCC2160177703  | SOUMYA PRATIM<br>BISWAS | B.A.            | 93 <b>000000000000000000000000000000000000</b> | 5 <b>8889999999899</b> 000                | Application<br>Forwarded by<br>HED | View Profile    | C Track Application     |
| 4      | WBSCC2181417871  | SAMIT DEY               | B.A.            | 9 <b>88888888</b>                              | S. MARTER GRANNAR M                       | Loan Sanctioned                    | New Profile     | Q Track Applicatio      |
| 5      | WBSCC2119501494  | AMAR ROY                | B.Com.          | 900000000                                      | S. XXXXXXXXXXXXXXXXXXXXXXXXXXXXXXXXXXXX   | Loan Sanctioned                    | View Profile    | C Track Applicatio      |
| 6      | WBSCC2135473571  | SUBHASISH DAS           | B.A.            | 9 <b>ARARAMBEN</b>                             |                                           | Registration Done                  | View Profile    | Q Track Application     |
| 7      | WBSCC2199730619  | TEST TEST TEST          | M.Arch.         | SHARARAME                                      | a                                         | Registration Done                  | Wew Profile     | Q Track Application     |
| 8      | WBSCC2119501495  | SUMANTA ROY             | B.Com.          | 9 <b>888888888</b> 8                           | S <b>MNNNNNNNNNNNN</b>                    | Application<br>Forwarded by<br>HED | View Profile    | C Track Applicatio      |
| 9      | WBSCC2161710823  | TEST TEST TEST          | M.Arch.         | 39999999999999                                 | ******                                    | Registration Done                  | View Profile    | C Track Application     |
| 10     | WBSCC2119501496  | KUNTAL ROY              | B.Com.          | 30 <b>0000000000000000000000000000000000</b>   | samaxxxx00gmmiloom                        | Loan Sanctioned                    | View Profile    | Cartack Application     |
| 11     | WBSCC2181650263  | BIBEK ROY               | B.Sc.           | 99000000000                                    | b <b>rekerrenken</b>                      | Application<br>Forwarded by<br>HED | In View Profile | C Track Application     |
| 12     | WBSCC2151023627  | SAMIT DEY               | B.A.            | 9 <b>3000048</b> 56                            | s <b>ax<del>xXXXXXXXXXX</del>Com</b>      | Application<br>Forwarded by<br>HED | View Profile    | C Track Applicatio      |
| 13     | WBSCC2132228493  | SAMBIT DEY              | B.A.            | 9888888888                                     | SHOREGOCIACION                            | Registration Done                  | View Profile    | Q Track Application     |
| 14     | WBSCC2192252573  | SUDIP DAS               | B.A.            | <b>CARNENNERN</b>                              | ****                                      | Registration Done                  | New Profile     | C Track Application     |
| 15     | WBSCC2152502629  | SUBIMAL DAS             | B.A.            | 8700000000                                     | ы <del>жқылканак</del>                    | Application<br>Forwarded by<br>HED | View Profile    | (C), Track Application  |
| 16     | WBSCC2119501493  | SAMAR ROY               | B.Com.          | 93 <b>0040400</b> 4                            | а <del>ликихидиникин</del> а              | Application<br>Forwarded by<br>HED | View Profile    | C Track Application     |
| 17     | WBSCC2156192198  | SUBHASISH DAS           | B.A.            | SHRRARA                                        | sannan an an an an an an an an an an an a | Registration Done                  | View Profile    | Q Track Application     |
| 18     | WBSCC2117077712  | SUDIP DAS               | B.A.            | SBREARAN                                       | ร <b>มมังมังที่มีมุทุกมังน</b> m          | Registration Done                  | New Profile     | Q Track Application     |
| 19     | WBSCC2166644931  | ANIKET SARKAR           | B.B.A.          | 9 <b>8888888</b> 4                             | <b>สมันบัญญา</b> รถไขสา                   | Application<br>Forwarded by HOI    | View Profile    | C Track Application     |
| 20     | WBSCC2193246471  | SANDIP DAS              | B.A.            | SBREEKERRO                                     | sandaladaggeneticsem                      | Application                        | In view Profile | Q Track Applicatio      |

#### **INSTITUTION DASBOARD**

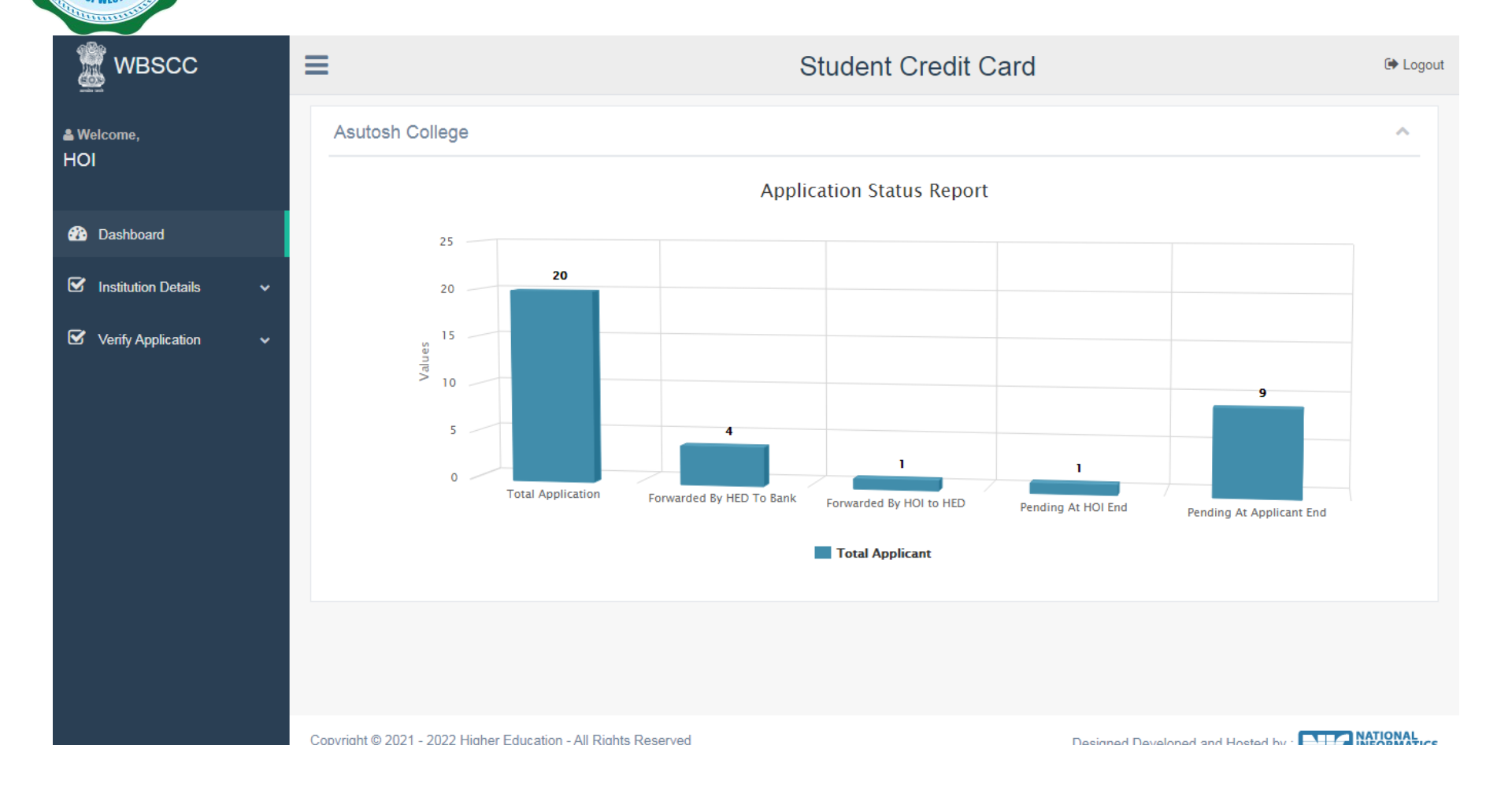

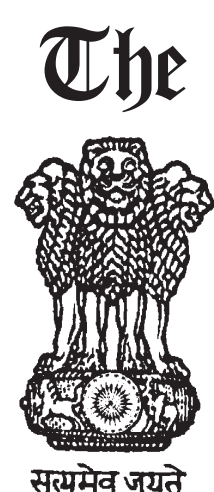

Kolkata

Gazette

#### *Extraordinary* Published by Authority

SRAVANA 22]

FRIDAY, AUGUST 13, 2021

[SAKA 1943

PART I-Orders and Notifications by the Governor of West Bengal, the High Court, Government Treasury, etc.

#### GOVERNMENT OF WEST BENGAL DEPARTMENT OF HIGHER EDUCATION BIKASH BHABAN, SALT LAKE KOLKATA-700091

No. 166L/OM-90L/2021

Date: 13.08.2021

#### Subject: Amendment to the West Bengal Student Credit Card Scheme.

#### Amendment

1. Sub-paragraph (f) of paragraph 4 may be substituted as follows:-

"(f) The student can incur expenditure up to 30% of the total loan sanctioned for non-institutional expenses for the whole course of study. However, the student studying in such Government Institutions having very less institutional expenses can incur expenditure not more than Rs.3.00 lakhs as non-institutional expenses during the whole course of study".

2. Sub-paragraph (g) of Paragraph 4 may be substituted as follows:-

"(g) Up to 20% of the total loan sanctioned can be used as living expenses for the duration of the course. However, the student studying in such Government Institutions having very less institutional expenses, can incur expenditure not more than Rs.2.00 lakhs as living expenses during the whole course of study".

3. This has issued in concurrence with the Finance Department vide their U.O. No. Group-B/2021-2022/0030 dated 12.08.2021 and Group-N, U. O. No. 1669 dated 11.08.2021.

By order of the Governor,

(MANISH JAIN) Principal Secretary to the Government of West Bengal